# Istruzioni d'uso

Elaboratore e strumento di visualizzazione per sensori di livello

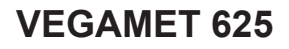

A due canali HART

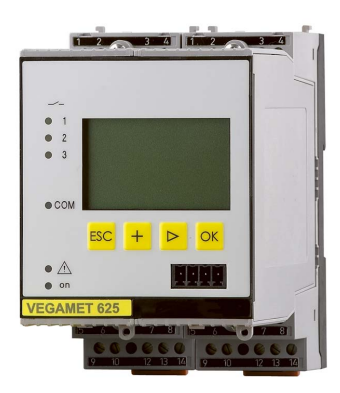

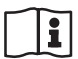

Document ID: 28970

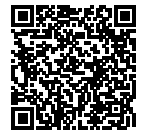

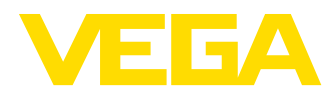

# Sommario

| 1                | II coi                                                                                                    | ntenuto di questo documento                                                                                                    | 4                                                                                                    |
|------------------|----------------------------------------------------------------------------------------------------|----------------------------------------------------------------------------------------------------|----------------------------------------------------------------------------------------------------|
|                  | 1.1                                                                                                    | Funzione                                                                                                    | 4                                                                                                    |
|                  | 1.2                                                                                                    | Documento destinato ai tecnici                                                                                                    | 4                                                                                                    |
|                  | 1.3                                                                                                    | Significato dei simboli                                                                                                    | 4                                                                                                    |
| 2                | Crite                                                                                                    | ri di sicurezza                                                                                                    | 5                                                                                                    |
| _                | 21                                                                                                    | Personale autorizzato                                                                                                    | 5                                                                                                    |
|                  | 22                                                                                                    | Uso conforme alla destinazione e alle normative                                                                                                    | 5                                                                                                    |
|                  | 2.3                                                                                                    | Avvertenza relativa all'uso improprio                                                                                                    | 5                                                                                                    |
|                  | 2.4                                                                                                    | Avvertenze di sicurezza generali                                                                                                    | 5                                                                                                    |
|                  | 2.5                                                                                                    | Contrassegni di sicurezza sull'apparecchio                                                                                                    | 6                                                                                                    |
|                  | 2.6                                                                                                    | Conformità UE                                                                                                    | 6                                                                                                    |
|                  | 2.7                                                                                                    | Installazione e uso negli USA e in Canada                                                                                                    | 6                                                                                                    |
|                  | 2.8                                                                                                    | Normative di sicurezza per luoghi Ex                                                                                                    | 6                                                                                                    |
|                  | 2.9                                                                                                    | Sicurezza di sovrappieno secondo WHG                                                                                                    | 6                                                                                                    |
|                  | 2.10                                                                                                    | Salvaguardia ambientale                                                                                                    | 7                                                                                                    |
| 3                | Desc                                                                                                    | rizione del prodotto                                                                                                    | 8                                                                                                    |
| 0                | 3 1                                                                                                    |                                                                                                    | ט<br>פ                                                                                                    |
|                  | 3.2                                                                                                    | Funzionamento                                                                                                    | 0                                                                                                    |
|                  | 3.3                                                                                                    | Calibrazione                                                                                                    | 10                                                                                                    |
|                  | 3.4                                                                                                    | Imballaggio, trasporto e stoccaggio                                                                                                    | . 10                                                                                                    |
|                  |                                                                                                    |                                                                                                    | 4.0                                                                                                    |
| 4                | ivion                                                                                                    | (aggio                                                                                                    | . 12                                                                                                    |
|                  | 4.1                                                                                                    | Avvertenze generali                                                                                                    | . 12                                                                                                    |
|                  | 4.2                                                                                                    | Indicazioni di montaggio                                                                                                    | . 12                                                                                                    |
|                  |                                                                                                    |                                                                                                    |                                                                                                    |
| 5                | Colle                                                                                                    | gamento all'alimentazione in tensione                                                                                                    | . 14                                                                                                    |
| 5                | Colle<br>5.1                                                                                                    | gamento all'alimentazione in tensione<br>Preparazione del collegamento                                                                                                    | <b>. 14</b><br>. 14                                                                                                    |
| 5                | <b>Colle</b><br>5.1<br>5.2                                                                                                    | gamento all'alimentazione in tensione<br>Preparazione del collegamento<br>Modo operativo ingresso attivo/passivo                                                                                                    | <b>. 14</b><br>. 14<br>. 15                                                                                                    |
| 5                | <b>Colle</b><br>5.1<br>5.2<br>5.3                                                                                                    | gamento all'alimentazione in tensione<br>Preparazione del collegamento<br>Modo operativo ingresso attivo/passivo<br>Operazioni di collegamento                                                                                                    | <b>. 14</b><br>. 14<br>. 15<br>. 15                                                                                                    |
| 5                | <b>Colle</b><br>5.1<br>5.2<br>5.3<br>5.4                                                                                                    | gamento all'alimentazione in tensione<br>Preparazione del collegamento<br>Modo operativo ingresso attivo/passivo<br>Operazioni di collegamento<br>Schema di allacciamento                                                                                                    | <b>. 14</b><br>. 14<br>. 15<br>. 15<br>. 17                                                                                                    |
| 5                | Colle<br>5.1<br>5.2<br>5.3<br>5.4<br>Mess                                                                                                    | gamento all'alimentazione in tensione Preparazione del collegamento Modo operativo ingresso attivo/passivo Operazioni di collegamento Schema di allacciamento a in servizio con l'unità d'indicazione e di calibrazione integrata                                                                                                    | <b>. 14</b><br>. 14<br>. 15<br>. 15<br>. 17<br><b>. 17</b>                                                                                                    |
| 5<br>6           | Colle<br>5.1<br>5.2<br>5.3<br>5.4<br>Mess<br>6.1                                                                                              | gamento all'alimentazione in tensione Preparazione del collegamento Modo operativo ingresso attivo/passivo Operazioni di collegamento Schema di allacciamento a in servizio con l'unità d'indicazione e di calibrazione integrata Sistema operativo                                                                                                    | . 14<br>. 15<br>. 15<br>. 17<br>. 17<br>. 19<br>. 19                                                                                                    |
| 5<br>6           | Colle<br>5.1<br>5.2<br>5.3<br>5.4<br>Mess<br>6.1<br>6.2                                                                                       | gamento all'alimentazione in tensione Preparazione del collegamento Modo operativo ingresso attivo/passivo Operazioni di collegamento Schema di allacciamento sa in servizio con l'unità d'indicazione e di calibrazione integrata Sistema operativo Sequenza della messa in servizio                                                                                                    | . 14<br>. 15<br>. 15<br>. 17<br>. 17<br>. 19<br>. 20                                                                                                    |
| 6                | Colle<br>5.1<br>5.2<br>5.3<br>5.4<br>Mess<br>6.1<br>6.2<br>6.3                                                                                | gamento all'alimentazione in tensione Preparazione del collegamento Modo operativo ingresso attivo/passivo Operazioni di collegamento Schema di allacciamento Schema di allacciamento Sistema operativo Sequenza della messa in servizio Architettura dei menu                                                                                                    | . 14<br>. 15<br>. 15<br>. 17<br>. 17<br>. 19<br>. 20<br>. 32                                                                                                    |
| 5<br>6<br>7      | Colle<br>5.1<br>5.2<br>5.3<br>5.4<br>Mess<br>6.1<br>6.2<br>6.3                                                                                | gamento all'alimentazione in tensione Preparazione del collegamento Modo operativo ingresso attivo/passivo Operazioni di collegamento Schema di allacciamento sa in servizio con l'unità d'indicazione e di calibrazione integrata Sistema operativo Sequenza della messa in servizio Architettura dei menu a in servizio con PACTware                                                                                                    | . 14<br>. 15<br>. 15<br>. 17<br>. 17<br>. 19<br>. 20<br>. 32<br>. 32                                                                                                    |
| 5<br>6<br>7      | Colle<br>5.1<br>5.2<br>5.3<br>5.4<br>Mess<br>6.1<br>6.2<br>6.3<br>Mess<br>7.1                                                                 | gamento all'alimentazione in tensione Preparazione del collegamento Modo operativo ingresso attivo/passivo Operazioni di collegamento Schema di allacciamento sa in servizio con l'unità d'indicazione e di calibrazione integrata Sistema operativo Sequenza della messa in servizio Architettura dei menu sa in servizio con PACTware Collegamento del PC                                                                                                    | . 14<br>. 14<br>. 15<br>. 15<br>. 17<br>. 19<br>. 20<br>. 32<br>. 32<br>. 40                                                                                                    |
| 5<br>6<br>7      | Colle<br>5.1<br>5.2<br>5.3<br>5.4<br>Mess<br>6.1<br>6.2<br>6.3<br>Mess<br>7.1<br>7.2                                                          | Preparazione del collegamento Preparazione del collegamento Modo operativo ingresso attivo/passivo Operazioni di collegamento Schema di allacciamento Schema di allacciamento Sistema operativo Sequenza della messa in servizio Architettura dei menu Sa in servizio con PACTware Collegamento del PC Parametrizzazione con PACTware                                                                                                    | . 14<br>. 14<br>. 15<br>. 15<br>. 17<br>. 19<br>. 20<br>. 32<br>. 32<br>. 40                                                                                                    |
| 5<br>6<br>7      | Colle<br>5.1<br>5.2<br>5.3<br>5.4<br>Mess<br>6.1<br>6.2<br>6.3<br>Mess<br>7.1<br>7.2<br>7.3                                                   | gamento all'alimentazione in tensione Preparazione del collegamento Modo operativo ingresso attivo/passivo Operazioni di collegamento Schema di allacciamento Schema di allacciamento Sistema operativo Sequenza della messa in servizio Architettura dei menu Sa in servizio con PACTware Collegamento del PC Parametrizzazione con PACTware Messa in servizio webserver/e-mail, interrogazione remota                                                                                                    | . 14<br>. 14<br>. 15<br>. 15<br>. 17<br>. 19<br>. 20<br>. 32<br>. 40<br>. 40<br>. 42<br>. 43                                                                                         |
| 5 6 7            | Colle<br>5.1<br>5.2<br>5.3<br>5.4<br>Mess<br>6.1<br>6.2<br>6.3<br>Mess<br>7.1<br>7.2<br>7.3                                                   | gamento all'alimentazione in tensione         Preparazione del collegamento         Modo operativo ingresso attivo/passivo         Operazioni di collegamento         Schema di allacciamento         sa in servizio con l'unità d'indicazione e di calibrazione integrata         Sistema operativo         Sequenza della messa in servizio         Architettura dei menu         sa in servizio con PACTware         Collegamento del PC         Parametrizzazione con PACTware         Messa in servizio webserver/e-mail, interrogazione remota                                                                                                    | . 14<br>. 14<br>. 15<br>. 15<br>. 17<br>. 19<br>. 20<br>. 32<br>. 40<br>. 42<br>. 43                                                                                                 |
| 5<br>6<br>7<br>8 | Colle<br>5.1<br>5.2<br>5.3<br>5.4<br>Mess<br>6.1<br>6.2<br>6.3<br>Mess<br>7.1<br>7.2<br>7.3<br>Esen                                           | gamento all'alimentazione in tensione         Preparazione del collegamento         Modo operativo ingresso attivo/passivo         Operazioni di collegamento         Schema di allacciamento         sa in servizio con l'unità d'indicazione e di calibrazione integrata         Sistema operativo         Sequenza della messa in servizio         Architettura dei menu         sa in servizio con PACTware         Collegamento del PC         Parametrizzazione con PACTware         Messa in servizio webserver/e-mail, interrogazione remota                                                                                                    | . 14<br>. 14<br>. 15<br>. 15<br>. 17<br>. 19<br>. 20<br>. 32<br>. 40<br>. 40<br>. 42<br>. 43<br>. 45                                                                                 |
| 5<br>6<br>7<br>8 | Colle<br>5.1<br>5.2<br>5.3<br>5.4<br>Mess<br>6.1<br>6.2<br>6.3<br>Mess<br>7.1<br>7.2<br>7.3<br>Esen<br>8.1                                    | gamento all'alimentazione in tensione         Preparazione del collegamento         Modo operativo ingresso attivo/passivo         Operazioni di collegamento         Schema di allacciamento         Sa in servizio con l'unità d'indicazione e di calibrazione integrata         Sistema operativo         Sequenza della messa in servizio         Architettura dei menu         sa in servizio con PACTware         Collegamento del PC         Parametrizzazione con PACTware         Messa in servizio webserver/e-mail, interrogazione remota         mpi di applicazione         Misura di livello in serbatoio cilindrico orizzontale con sicurezza di sovrappieno/protezi                                                                                                    | . 14<br>. 14<br>. 15<br>. 15<br>. 17<br>. 19<br>. 20<br>. 32<br>. 40<br>. 40<br>. 42<br>. 43<br>. 43<br>. 45                                                                         |
| 5<br>6<br>7<br>8 | Colle<br>5.1<br>5.2<br>5.3<br>5.4<br>Mess<br>6.1<br>6.2<br>6.3<br>Mess<br>7.1<br>7.2<br>7.3<br>Esen<br>8.1                                    | Agamento all'alimentazione in tensione         Preparazione del collegamento         Modo operativo ingresso attivo/passivo         Operazioni di collegamento         Schema di allacciamento         Sa in servizio con l'unità d'indicazione e di calibrazione integrata         Sistema operativo         Sequenza della messa in servizio         Architettura dei menu         Sa in servizio con PACTware         Collegamento del PC         Parametrizzazione con PACTware         Messa in servizio webserver/e-mail, interrogazione remota         mpi di applicazione         Misura di livello in serbatoio cilindrico orizzontale con sicurezza di sovrappieno/protezi         ne contro il funzionamento a secco.         Comendo di griglia in una controlo id roolottico                                                                                                    | . 14<br>. 14<br>. 15<br>. 15<br>. 17<br>. 19<br>. 20<br>. 32<br>. 40<br>. 42<br>. 43<br>. 45<br>. 45<br>. 45                                                                         |
| 5<br>6<br>7<br>8 | Colle<br>5.1<br>5.2<br>5.3<br>5.4<br>Mess<br>6.1<br>6.2<br>6.3<br>Mess<br>7.1<br>7.2<br>7.3<br>Esen<br>8.1<br>8.2<br>8.2                      | gamento all'alimentazione in tensione         Preparazione del collegamento         Modo operativo ingresso attivo/passivo         Operazioni di collegamento         Schema di allacciamento         sa in servizio con l'unità d'indicazione e di calibrazione integrata         Sistema operativo         Sequenza della messa in servizio         Architettura dei menu         sa in servizio con PACTware         Collegamento del PC         Parametrizzazione con PACTware         Messa in servizio webserver/e-mail, interrogazione remota         npi di applicazione         Misura di livello in serbatoio cilindrico orizzontale con sicurezza di sovrappieno/protezi         ne contro il funzionamento a secco.         Comando di griglia in una centrale idroelettrica.                                                                                                    | . 14<br>. 14<br>. 15<br>. 15<br>. 17<br>. 19<br>. 20<br>. 32<br>. 40<br>. 42<br>. 43<br>. 45<br>. 45<br>. 46                                                                         |
| 5<br>6<br>7<br>8 | Colle<br>5.1<br>5.2<br>5.3<br>5.4<br>Mess<br>6.1<br>6.2<br>6.3<br>Mess<br>7.1<br>7.2<br>7.3<br>Esen<br>8.1<br>8.2<br>8.3<br>8.4               | Preparazione del collegamento         Modo operativo ingresso attivo/passivo         Operazioni di collegamento         Schema di allacciamento         Sa in servizio con l'unità d'indicazione e di calibrazione integrata         Sistema operativo         Sequenza della messa in servizio         Architettura dei menu         Sa in servizio con PACTware         Collegamento del PC         Parametrizzazione con PACTware         Messa in servizio webserver/e-mail, interrogazione remota         npi di applicazione         Misura di livello in serbatoio cilindrico orizzontale con sicurezza di sovrappieno/protezi         ne contro il funzionamento a secco.         Comando di griglia in una centrale idroelettrica.         Misura d'interfaccia con VEGAFLEX         Controllo di propio 1/2 (controllo della durata di funzionamento)                                                                                                    | . 14<br>. 14<br>. 15<br>. 15<br>. 17<br>. 19<br>. 20<br>. 32<br>. 40<br>. 42<br>. 43<br>. 42<br>. 43<br>. 45<br>. 46<br>. 48                                                         |
| 5<br>6<br>7<br>8 | Colle<br>5.1<br>5.2<br>5.3<br>5.4<br>Mess<br>6.1<br>6.2<br>6.3<br>Mess<br>7.1<br>7.2<br>7.3<br>Esen<br>8.1<br>8.2<br>8.3<br>8.4<br>8.5        | agamento all'alimentazione in tensione         Preparazione del collegamento         Modo operativo ingresso attivo/passivo         Operazioni di collegamento         Schema di allacciamento         Schema di allacciamento         Sa in servizio con l'unità d'indicazione e di calibrazione integrata         Sistema operativo         Sequenza della messa in servizio         Architettura dei menu         Sa in servizio con PACTware         Collegamento del PC         Parametrizzazione con PACTware         Messa in servizio webserver/e-mail, interrogazione remota         npi di applicazione         Misura di livello in serbatoio cilindrico orizzontale con sicurezza di sovrappieno/protezi         ne contro il funzionamento a secco.         Comando di griglia in una centrale idroelettrica         Misura d'interfaccia con VEGAFLEX         Controllo di pompe 1/2 (controllo della durata di funzionamento).         Identificazione di tendenza | .14<br>.14<br>.15<br>.15<br>.17<br>.19<br>.20<br>.32<br>.40<br>.42<br>.43<br>.45<br>.45<br>.45<br>.45<br>.52                                                                         |
| 5<br>6<br>7<br>8 | Colle<br>5.1<br>5.2<br>5.3<br>5.4<br>Mess<br>6.1<br>6.2<br>6.3<br>Mess<br>7.1<br>7.2<br>7.3<br>Esen<br>8.1<br>8.2<br>8.3<br>8.4<br>8.5<br>8.6 | agamento all'alimentazione in tensione         Preparazione del collegamento         Modo operativo ingresso attivo/passivo         Operazioni di collegamento         Schema di allacciamento         Sa in servizio con l'unità d'indicazione e di calibrazione integrata         Sistema operativo         Sequenza della messa in servizio         Architettura dei menu         sa in servizio con PACTware         Collegamento del PC         Parametrizzazione con PACTware         Messa in servizio webserver/e-mail, interrogazione remota         npi di applicazione         Misura di livello in serbatoio cilindrico orizzontale con sicurezza di sovrappieno/protezi         ne contro il funzionamento a secco.         Comando di griglia in una centrale idroelettrica         Misura d'interfaccia con VEGAFLEX         Controllo di pompe 1/2 (controllo della durata di funzionamento).         Identificazione di tendenza.                                | . 14<br>. 14<br>. 15<br>. 15<br>. 17<br>. 19<br>. 20<br>. 32<br>. 40<br>. 42<br>. 43<br>. 40<br>. 42<br>. 43<br>. 45<br>. 45<br>. 45<br>. 48<br>. 52<br>. 52                         |
| 5<br>6<br>7<br>8 | Colle<br>5.1<br>5.2<br>5.3<br>5.4<br>Mess<br>6.1<br>6.2<br>6.3<br>Mess<br>7.1<br>7.2<br>7.3<br>Esen<br>8.1<br>8.2<br>8.3<br>8.4<br>8.5<br>8.6 | Agamento all'alimentazione in tensione         Preparazione del collegamento         Modo operativo ingresso attivo/passivo         Operazioni di collegamento         Schema di allacciamento         Sa in servizio con l'unità d'indicazione e di calibrazione integrata         Sistema operativo         Sequenza della messa in servizio         Architettura dei menu         Sa in servizio con PACTware         Collegamento del PC         Parametrizzazione con PACTware         Messa in servizio webserver/e-mail, interrogazione remota         mpi di applicazione         Misura di livello in serbatoio cilindrico orizzontale con sicurezza di sovrappieno/protezi         ne contro il funzionamento a secco.         Comando di griglia in una centrale idroelettrica.         Misura d'interfaccia con VEGAFLEX         Controllo di pompe 1/2 (controllo della durata di funzionamento).         Identificazione di tendenza.         Misura di portata     | . 14<br>. 14<br>. 15<br>. 15<br>. 17<br>. 19<br>. 20<br>. 20<br>. 20<br>. 32<br>. 40<br>. 40<br>. 42<br>. 43<br>. 40<br>. 42<br>. 43<br>. 45<br>. 46<br>. 48<br>. 50<br>. 52<br>. 54 |

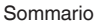

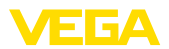

|    | 9.1<br>9.2<br>9.3            | Manutenzione<br>Eliminazione di disturbi<br>Come procedere in caso di riparazione                              | 56<br>56<br>58       |
|----|------------------------------|----------------------------------------------------------------------------------------------------|----------------------|
| 10 | Smor                         | ntaggio                                                                                                    | 59                   |
|    | 10.1                         | Sequenza di smontaggio                                                                                         | 59                   |
|    | 10.2                         | Smaltimento                                                                                                    | 59                   |
| 11 | Appe                         | ndice                                                                                                    | 60                   |
|    |                              |                                                                                                    |                      |
|    | 11.1                         | Dati tecnici                                                                                                   | 60                   |
|    | 11.1<br>11.2                 | Dati tecnici<br>Tavola riassuntiva applicazioni/funzionalità                                                   | 60<br>63             |
|    | 11.1<br>11.2<br>11.3         | Dati tecnici<br>Tavola riassuntiva applicazioni/funzionalità<br>Dimensioni                                     | 60<br>63<br>64       |
|    | 11.1<br>11.2<br>11.3<br>11.4 | Dati tecnici<br>Tavola riassuntiva applicazioni/funzionalità<br>Dimensioni<br>Diritti di proprietà industriale | 60<br>63<br>64<br>65 |

## Documentazione complementare

# Informazione: Ogni esecuzion

Ogni esecuzione è corredata di una specifica documentazione complementare, fornita con l'apparecchio, elencata nel capitolo "*Descrizione dell'apparecchio*".

Finito di stampare:2017-09-04

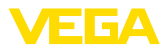

# 1 Il contenuto di questo documento

# 1.1 Funzione

Le presenti Istruzioni d'uso forniscono le informazioni necessarie per il montaggio, l'allacciamento e la messa in servizio dell'apparecchio. Contengono inoltre indicazioni importanti per la manutenzione, l'eliminazione dei guasti, la sostituzione di pezzi e la sicurezza dell'utente. Leggerle perciò prima della messa in servizio e conservarle come parte integrante del prodotto nelle immediate vicinanze dell'apparecchio, in modo da poterle consultare all'occorrenza.

# 1.2 Documento destinato ai tecnici

Queste -Istruzioni d'uso- sono destinate a personale qualificato, che deve prenderne visione e applicarle.

# 1.3 Significato dei simboli

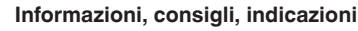

Questo simbolo identifica utili informazioni ausiliarie.

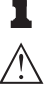

Attenzione: l'inosservanza di questo avviso di pericolo può provocare disturbi o errori di misura.

Avvertenza: l'inosservanza di questo avvertimento di pericolo può provocare danni alle persone e/o all'apparecchio.

**Pericolo:** l'inosservanza di questo avviso di pericolo può provocare gravi lesioni alle persone e/o danni all'apparecchio.

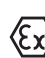

## Applicazioni Ex

Questo simbolo identifica le particolari istruzioni per gli impieghi Ex.

# SIL Applicazioni SIL

Questo simbolo contrassegna avvertenze relative alla sicurezza funzionale particolarmente importanti per le applicazioni rilevanti per la sicurezza.

#### Elenco

Questo punto identifica le singole operazioni di un elenco, non soggette ad una sequenza obbligatoria.

→ Passo operativo

Questa freccia indica un singolo passo operativo.

1 Sequenza operativa

I numeri posti davanti ai passi operativi identificano la sequenza delle singole operazioni.

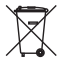

#### Smaltimento di batterie

Questo simbolo contrassegna particolari avvertenze per lo smaltimento di batterie e accumulatori.

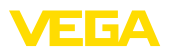

# 2 Criteri di sicurezza

#### 2.1 Personale autorizzato

Tutte le operazioni descritte in queste -Istruzioni d'uso- devono essere eseguite unicamente da personale qualificato e autorizzato dal gestore dell'impianto.

Per l'uso dell'apparecchio indossare sempre l'equipaggiamento di protezione personale necessario.

# 2.2 Uso conforme alla destinazione e alle normative

Il VEGAMET 625 è un elaboratore e alimentatore universale per il collegamento di due sensori HART.

Informazioni dettagliare relative al campo di impiego sono contenute nel capitolo "*Descrizione del prodotto*".

La sicurezza operativa dell'apparecchio è garantita solo da un uso conforme alle normative, secondo le -Istruzioni d'uso- ed eventuali istruzioni aggiuntive.

Interventi non in linea con queste -Istruzioni d'uso- devono essere effettuati solo da personale autorizzato dal costruttore, per ragioni di sicurezza e di garanzia. Sono categoricamente vietate trasformazioni o modifiche arbitrarie.

# 2.3 Avvertenza relativa all'uso improprio

In caso di utilizzo improprio o non conforme alla destinazione, l'apparecchio può essere fonte di pericoli connessi alla specifica applicazione, per es. tracimazione del serbatoio o danni a parti dell'impianto in seguito a montaggio o regolazione errati. Ciò può causare danni alle persone, alle cose e all'ambiente. Inoltre ciò può compromettere le caratteristiche di protezione dell'apparecchio.

# 2.4 Avvertenze di sicurezza generali

L'apparecchio è allo stato dell'arte ed è conforme alle prescrizioni e alle direttive in vigore. Può essere utilizzato solo in perfette condizioni tecniche e massima sicurezza operativa. Il gestore è responsabile del funzionamento ineccepibile dell'apparecchio. In caso di impiego con prodotti aggressivi o corrosivi, in cui il malfunzionamento dell'apparecchio può avere conseguenze critiche, il gestore deve predisporre le misure necessarie per assicurarne il corretto funzionamento.

È inoltre compito del gestore garantire, per tutta la durata del funzionamento, che le necessarie misure di sicurezza corrispondano allo stato attuale delle norme in vigore e rispettino le nuove disposizioni.

L'utente deve inoltre rispettare le normative di sicurezza di queste istruzioni d'uso, gli standard nazionali s'installazione e le vigenti condizioni di sicurezza e di protezione contro gli infortuni.

Per ragioni di sicurezza e garanzia, gli interventi che vanno oltre le operazioni descritte nelle Istruzioni d'uso possono essere effettuati esclusivamente dal personale autorizzato dal costruttore. È espressa-

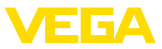

mente vietata l'esecuzione di modifiche o trasformazioni. Per ragioni di sicurezza è consentito esclusivamente l'impiego degli accessori indicati dal costruttore.

Per evitare pericoli vanno osservati i contrassegni e le avvertenze di sicurezza applicati sull'apparecchio, il cui significato va consultato nelle presenti Istruzioni d'uso.

# 2.5 Contrassegni di sicurezza sull'apparecchio

Rispettare i contrassegni di sicurezza e le indicazioni presenti sull'apparecchio.

# 2.6 Conformità UE

L'apparecchio soddisfa i requisiti di legge ai sensi delle relative direttive UE. Con il contrassegno CE confermiamo la conformità dell'apparecchio a queste direttive.

La dichiarazione di conformità UE è disponibile sulla nostra hompage all'indirizzo <u>www.vega.com/downloads</u>.

#### Compatibilità elettromagnetica

L'apparecchio è realizzato per l'uso nel settore industriale. In questo contesto è possibile che si verifichino perturbazioni condotte o irradiate, comuni negli apparecchi della classe A secondo EN 61326-1. Per usare l'apparecchio in un altro settore è necessario garantire la compatibilità elettromagnetica con altri apparecchi, applicando gli accorgimenti idonei.

# 2.7 Installazione e uso negli USA e in Canada

Queste avvertenze sono valide esclusivamente per gli USA e il Canada. È per questo che il testo seguente è disponibile solo in lingua inglese.

Installations in the US shall comply with the relevant requirements of the National Electrical Code (ANSI/NFPA 70).

Installations in Canada shall comply with the relevant requirements of the Canadian Electrical Code

# 2.8 Normative di sicurezza per luoghi Ex

Per le applicazioni Ex attenersi alle normative di sicurezza specifiche di questo impiego, che sono parte integrante di questo manuale e accompagnano tutti gli apparecchi omologati Ex.

# 2.9 Sicurezza di sovrappieno secondo WHG

In Germania è prescritta una sicurezza di sovrappieno secondo WHG (legge di regolamentazione idrica) per il trattamento di sostanze inquinanti. È perciò indispensabile in questi casi usare un sensore adeguatamente omologato. Il VEGAMET 625 soddisfa i requisiti costruttivi e protettivi dei sistemi per sicurezze di sovrappieno. Ciò è certificato dalla dichiarazione TÜV "*PP 5003/09*". Potete scaricare questo documento dalla nostra homepage sotto "*Downloads - Omologazioni - Elaboratori - Sicurezza di sovrappieno*".

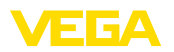

# 2.10 Salvaguardia ambientale

La protezione delle risorse naturali è un compito di assoluta attualità. Abbiamo perciò introdotto un sistema di gestione ambientale, allo scopo di migliorare costantemente la difesa dell'ambiente aziendale. Questo sistema è certificato secondo DIN EN ISO 14001.

Aiutateci a rispettare queste esigenze e attenetevi alle indicazioni di queste -lstruzioni d'uso- per la salvaguardia ambientale:

- Capitolo "Imballaggio, trasporto e stoccaggio"
- Capitolo "Smaltimento"

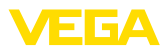

# 3 Descrizione del prodotto

## 3.1 Struttura

#### Materiale fornito

- La fornitura comprende:
- Elaboratore VEGAMET 625
- Zoccolo di fissaggio
- Spinotti di codifica e ponticelli di collegamento
- Cavo di collegamento modem RS232 (opzionale)
- Documentazione
  - Queste Istruzioni d'uso
  - Istruzioni supplementari 30325 "Interfacciamento RS232/ethernet" (opzione)
  - Istruzioni supplementari 30768 "Protocollo Modbus-TCP, VEGA-ASCII" (opzione)
  - "Normative di sicurezza" specifiche Ex (per esecuzioni Ex)
  - Eventuali ulteriori certificazioni

#### Componenti

Componenti del VEGAMET 625:

- Eleboratore VEGAMET 625 con l'unità d'indicazione e di calibrazione sul frontalino
- Zoccolo di fissaggio

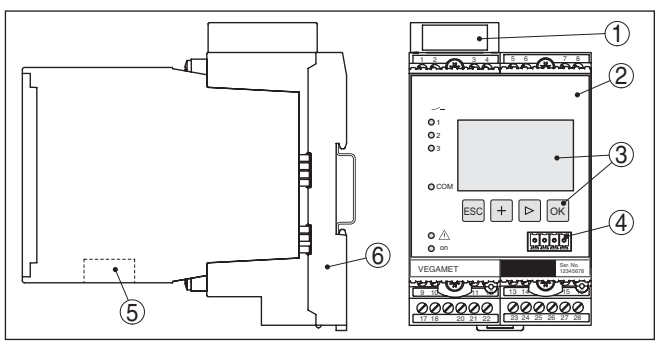

Figura 1: VEGAMET 625

- 1 Camera di separazione Ex per esecuzione Ex
- 2 VEGAMET 625
- 3 Unità d'indicazione e di calibrazione
- 4 Interfaccia di comunicazione per VEGACONNECT (I<sup>2</sup>C)
- 5 Interfaccia RS232 o ethernet (opzionale)
- 6 Zoccolo di fissaggio

#### Targhetta d'identificazione

La targhetta d'identificazione contiene i principali dati relativi all'identificazione e all'impiego dell'apparecchio:

- Tipo di apparecchio
- Codice del prodotto
- Omologazioni
- Dati tecnici
- Numero di serie dell'apparecchio
- Codice Data Matrix per l'app VEGA Tools

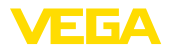

\_\_\_\_

| Numero di serie                 | La targhetta d'identificazione contiene il numero di serie dell'appa-<br>recchio, tramite il quale sulla nostra homepage è possibile trovare i<br>seguenti dati:                                                                                                    |
|---------------------------------|----------------------------------------------------------------------------------------------------|
|                                 | <ul> <li>codice prodotto dell'apparecchio (HTML)</li> <li>data di fornitura (HTML)</li> <li>caratteristiche dell'apparecchio specifiche della commessa<br/>(HTML)</li> <li>istruzioni d'uso valide al momento della fornitura (PDF)</li> <li>Avvertenze di sicurezza e certificati</li> </ul>                                                                                                    |
|                                 | Per accedere ai dati inserire il numero di serie sul sito<br>" <u>www.vega.com</u> ", alla voce " <i>Ricerca apparecchio (numero di serie)</i> ".                                                                                                    |
|                                 | In alternativa è possibile trovare i dati tramite smartphone:<br>• Scaricare l'app " <i>VEGA Tools</i> " da " <i>Apple App Store</i> " oppure da                                                                                                    |
|                                 | <ul> <li>"Google Play Store"</li> <li>scansionare il codice Data Matrix riportato sulla targhetta d'identificazione dell'apparecchio, oppure</li> <li>immettere manualmente nell'app il numero di serie</li> </ul>                                                                                                    |
|                                 | 3.2 Funzionamento                                                                                                    |
| Campo d'impiego                 | Il VEGAMET 625 è un elaboratore universale per moltepli funzioni<br>di misura, quali la misura di livello, altezza, interfaccia e pressione<br>di processo. Può fungere contemporaneamente da alimentatore dei<br>sensori collegati. Il VEGAMET 625 è idoneo al collegamento con due<br>sensori VEGA HART indipendenti uno dall'altro, permettendo così di<br>eseguire due misure separate. Impostando un terzo punto di misura è<br>possibile calcolare la differenza fra i due valori in ingresso.                                                                                                    |
|                                 | Negli apparecchi con una delle interfacce opzionali (RS232/ethernet)<br>i valori di misura possono essere richiamati via modem o attraverso la<br>rete e visualizzati via webbrowser oppure VEGA Inventory System. È<br>possibile inoltre inviare per e-mail valori di misura e altri messaggi. Il<br>VEGAMET 625 è particolarmente idoneo per applicazioni nel settore<br>del controllo di scorte, VMI (Vendor Managed Inventory) e interroga-<br>zioni a distanza.                                                                                                    |
| Principio di funziona-<br>mento | L'elaboratore VEGAMET 625 può alimentare in tensione due sensori<br>HART ed elaborare i loro segnali di misura attraverso la stessa linea.<br>La trasmissione di misura avviene attraverso un sistema bus digitale<br>(HART multidrop). La grandezza di misura desiderata appare sul<br>display e viene fornita alle uscite in corrente integrate per una succes-<br>siva elaborazione. Il segnale di misura può così essere inoltrato ad<br>un indicatore separato o a sistemi di controllo superiori. Sono inoltre<br>incorporati tre relè di soglia di livello per il controllo di pompe o di altri<br>attuatori. |
| Alimentazione in tensione       | Alimentatore wide range 20 253 V AC/DC per l'impiego in ogni<br>parte del mondo.<br>Indicazioni dettagliate relative all'alimentazione in tensione sono<br>contenute nel capitolo " <i>Caratteristiche tecniche</i> ".                                                                                                    |
|                                 |                                                                                                    |

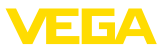

# 3.3 Calibrazione

L'apparecchio offre le seguenti possibilità di calibrazione:

- con unità d'indicazione e di calibrazione integrata
- con il software di servizio secondo lo standard FDT/DTM, per esempio con PACTware e un PC Windows

I parametri impostati saranno memorizzati nel VEGAMET 625, in caso di calibrazione con PACTware è possibile eseguire anche una memorizzazione opzionale su PC.

#### Informazione:

Т

L'impiego di PACTware e del relativo VEGA-DTM consente d'eseguire ulteriori impostazioni, non effettuabili o soggette a limitazioni con l'unità d'indicazione e di calibrazione integrata. Se usate un software di servizio, vi occorre una delle interfacce integrate (RS232/ethernet) oppure il convertitore d'interfaccia VEGACONNECT.

Trovate ulteriori informazioni per l'installazione delle funzioni webserver ed e-mail nella guida in linea di PACTware e/o del DTM di VEGAMET 625, nonché nelle -Istruzioni d'uso- "Interfacciamento RS232/ethernet".

# 3.4 Imballaggio, trasporto e stoccaggio

| Imballaggio            | Durante il trasporto l'apparecchio è protetto dall'imballaggio. Un<br>controllo in base a ISO 4180 garantisce il rispetto di tutte le esigenze<br>di trasporto previste.                                                                                           |  |
|------------------------|----------------------------------------------------------------------------------------------------|--|
|                        | L'imballaggio degli apparecchi standard è di cartone ecologico e<br>riciclabile. Per le esecuzioni speciali si aggiunge polietilene espanso<br>o sotto forma di pellicola. Smaltire il materiale dell'imballaggio tramite<br>aziende di riciclaggio specializzate. |  |
| Trasporto              | Per il trasporto è necessario attenersi alle indicazioni relative<br>all'imballaggio di trasporto. Il mancato rispetto può causare danni<br>all'apparecchio.                                                                                                    |  |
| Ispezione di trasporto | Al ricevimento della merce è necessario verificare immediatamente<br>l'integrità della spedizione ed eventuali danni di trasporto. I danni di<br>trasporto constatati o difetti nascosti devono essere trattati di conse-<br>guenza.                               |  |
| Stoccaggio             | I colli devono restare chiusi fino al momento del montaggio, rispet-<br>tando i contrassegni di posizionamento e di stoccaggio applicati<br>esternamente.                                                                                                    |  |
|                        | Salvo indicazioni diverse, riporre i colli rispettando le seguenti condi-<br>zioni:                                                                                                    |  |
|                        | <ul> <li>Non collocarli all'aperto</li> <li>Depositarli in un luogo asciutto e privo di polvere</li> <li>Non esporli ad agenti aggressivi</li> <li>Proteggerli dall'irradiazione solare</li> <li>Evitare urti meccanici</li> </ul>                                 |  |

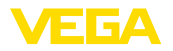

| Temperatura di trasporto e di stoccaggio | • | Temperatura di stoccaggio e di trasporto vedi "Appendice - Data<br>tecnici - Condizioni ambientali" |
|------------------------------------------|---|----------------------------------------------------------------------------------------------------|
|                                          |   | l Imidità relativa dell'aria 20 85%                                                                 |

Umidità relativa dell'aria 20 ... 85%

Sollevamento e trasporto

• Se il peso degli apparecchi supera i 18 kg (39.68 lbs), per il sollevamento e il trasporto vanno impiegati dispositivi adeguati e omologati.

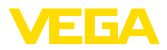

# 4 Montaggio

# 4.1 Avvertenze generali

#### Possibilità di montaggio Gli apparecchi della serie 600 sono costituiti dall'elaboratore vero e proprio e da uno zoccolo di fissaggio per montaggio su barra DIN (ad omega 35 x 7,5 secondo DIN EN 50022/60715). Grazie alla protezione IP 30 ovv.IP 20, l'apparecchio può essere montato in quadri elettrici.

# Condizioni ambientali L'apparecchio è idoneo alle condizioni ambientali normali secondo DIN/EN/IEC/ANSI/ISA/UL/CSA 61010-1.

Assicurarsi che il grado di inquinamento indicato nel capitolo "*Dati tecnici*" delle istruzioni d'uso sia adeguato alle condizioni ambientali esistenti.

# 4.2 Indicazioni di montaggio

Montaggio Lo zoccolo di fissaggio è idoneo al montaggio su barra DIN. La tensione d'alimentazione sarà collegata ai morsetti 17 e 18. Nel caso di apparecchi contigui della serie 600, i ponti ad innesto forniti permettono di allacciare direttamente la tensione d'alimentazione attraverso le prese L1 ed N. In questo modo non è possibile allacciare più di cinque apparecchi.

#### Pericolo:

Il circuito a loop attraverso i ponti ad innesto può essere eseguito solo per la tensione d'alimentazione (prese L1 ed N). Non dovete assolutamente usare i ponti ad innesto su apparecchi singoli, alla fine di una fila di apparecchi o su altre prese. Se non rispettate questa condizione, rischiate un contatto con la tensione d'esercizio o un cortocircuito.

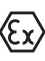

Il VEGAMET 625 in esecuzione Ex è un'apparecchiatura elettrica ausiliaria a sicurezza intrinseca e non può essere installato in luoghi con pericolo d'esplosione.

Prima della messa in servizio delle esecuzioni Ex inserite la camera di separazione Ex come illustrato nella figura. Un funzionamento sicuro si ottiene solo rispettando le -Istruzioni d'uso- e il certificato di prova d'omologazione CE. Non aprite il VEGAMET 625.

#### Codifica apparecchio

Tutti gli elaboratori sono corredati di specifici fori (codifica meccanica), in base al tipo e all'esecuzione.

L'inserimento degli spinotti di codifica forniti con l'apparecchio esclude la possibilità di scambio fra i differenti tipi d'apparecchio, durante il montaggio su zoccolo.

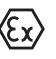

Nel VEGAMET 625 in esecuzione Ex gli spinotti di codifica forniti con l'apparecchio (spinotto di codifica apparecchio e di codifica Ex) devono essere inseriti dall'operatore come illustrato nella figura.

28970-IT-170919

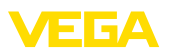

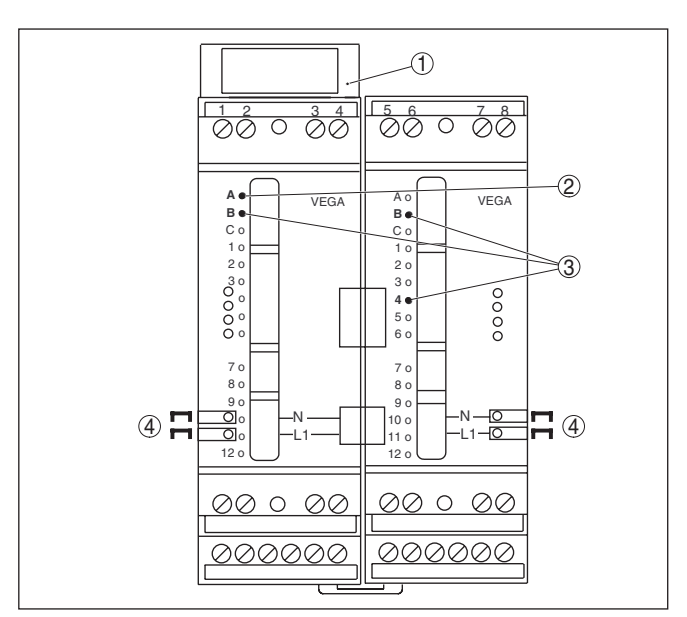

Figura 2: Zoccolo di fissaggio VEGAMET 625

- 1 Camera di separazione Ex
- 2 Codifica Ex per esecuzione Ex
- 3 Codifica tipo per VEGAMET 624/625
- 4 Ponticelli ad innesto per la tensione d'alimentazione

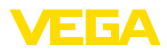

|                                                                 | 5 Collegamento all'alimentazione in<br>tensione                                                                                                    |
|-----------------------------------------------------------------|----------------------------------------------------------------------------------------------------|
| Normative di sicurezza                                          | 5.1 Preparazione del collegamento<br>Rispettare le seguenti normative di sicurezza:                                                                                                    |
| $\wedge$                                                        | Attenzione:<br>Eseguire il collegamento unicamente in assenza di tensione.                                                                                                    |
|                                                                 | <ul> <li>Eseguire il collegamento unicamente in assenza di tensione</li> <li>Se si temono sovratensioni, occorre installare scaricatori di sovratensione</li> </ul>                                                                                                    |
| i                                                               | Avviso:<br>Installare un dispositivo di separazione di facile accesso per l'appa-<br>recchio. Il dispositivo di separazione deve essere contrassegnato per<br>l'apparecchio (IEC/EN61010).                                                                                                    |
| Normative di sicu-<br>rezza per le applica-<br>zioni Ex         | In luoghi con pericolo d'esplosione attenersi alle normative e ai certificati di conformità e di prova d'omologazione dei sensori e degli alimentatori.                                                                                                    |
| Alimentazione in tensione                                       | L'alimentazione in tensione può essere pari a 20 253 V AC/DC, 50/60 Hz.                                                                                                    |
| Cavo di collegamento                                            | L'alimentazione in tensione del VEGAMET 625 si esegue con un normale cavo, rispettando gli standard d'installazione nazionali.                                                                                                    |
|                                                                 | Per il collegamento dei sensori potete usare un normale cavo bifilare.<br>Nel caso di collegamento di sensori HART è necessario che il cavo<br>sia schermato per ottenere un funzionamento esente da disturbi.                                                                                                    |
|                                                                 | Assicurarsi che la resistenza alla temperatura e la sicurezza antin-<br>cendio del cavo utilizzato siano adeguate alla massima temperatura<br>ambiente prevista per l'applicazione.                                                                                                    |
| Schermatura del cavo e<br>collegamento di terra                 | Collegate al potenziale di terra le due estremità dello schermo del<br>cavo. Nel sensore lo schermo deve essere collegato direttamente al<br>morsetto interno di terra. Il morsetto esterno di terra nella custodia<br>del sensore deve essere collegato a bassa impedenza al conduttore<br>equipotenziale.                                      |
|                                                                 | Se prevedete correnti transitorie di terra, eseguite il collegamento<br>dello schermo sul lato del VEGAMET 625 con un condensatore di ce-<br>ramica (per es. 1 nF, 1500 V). Evitate così correnti transitorie di terra a<br>bassa frequenza, mantenendo efficace la protezione per i segnali di<br>disturbo ad alta frequenza.                   |
| Cavo di collegamen-<br>to per applicazioni $\overleftarrow{Ex}$ | Le applicazioni Ex richiedono il rispetto delle vigenti normative d'in-<br>stallazione. É importante garantire l'assenza di correnti transitorie di<br>terra lungo lo schermo del cavo. Procedete perció alla messa a terra<br>bilaterale, usando un condensatore come sopra descritto o eseguen-<br>do un collegamento equipotenziale separato. |

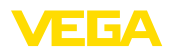

# 5.2 Modo operativo ingresso attivo/passivo

Tramite la selezione dei morsetti è possibile scegliere tra modo operativo attivo e passivo dell'ingresso dati di misura.

- Nel modo operativo attivo, il VEGAMET 625 fornisce la tensione d'alimentazione al sensore collegato. L'alimentazione e la trasmissione del valore di misura passano attraverso lo stesso cavo bifilare. Questo modo operativo prevede il collegamento di convertitori di misura autoalimentati, senza alimentazione in tensione separata (sensori in esecuzione bifilare).
- Nel funzionamento passivo sarà trasmesso unicamente il valore di misura e non sarà fornita alimentazione al sensore. Questo ingresso è previsto per il collegamento di convertitori con una propria alimentazione in tensione separata (sensori in esecuzione quadrifilare). Il VEGAMET 625 può essere inoltre inserito in un circuito elettrico esistente come un normale amperometro.
- Avviso:

1

Per motivi tecnici di omologazione, un VEGAMET 625 in esecuzione Ex non dispone dell'ingresso passivo.

# 5.3 Operazioni di collegamento

Il VEGAMET 625 è predisposto per l'allacciamento di due sensori HART. Poiché nell'esercizio HART Multidrop i sensori vengono interpellati da diversi indirizzi, entrambi vanno collegati allo stesso ingresso sensore, utilizzando o i morsetti 1/2 (ingresso attivo) o i morsetti 3/4 (ingresso passivo). Non è possibile un esercizio misto contemporaneo sull'ingresso attivo e passivo. La trasmissione dei valori di misura avviene tramite il segnale digitale HART. La trasmissione analogica 4 ... 20 mA non è possibile.

Poiché si tratta di un sistema bus digitale, va condotto un solo cavo bifilare ai due sensori, prima dei quali può essere predisposto un ripartitore. In alternativa la linea di collegamento può essere predisposta attraverso il secondo avvitamento nella custodia del sensore. Prima dell'allacciamento deve essere stata eseguita l'assegnazione dell'indirizzo dei sensori, v. capitolo "*Messa in servizio*".

• Avviso: Prima de

Prima della messa in servizio definitiva, assegnate a ogni sensore HART un indirizzo specifico (campo indirizzi 1-15), (vedi capitolo "*Messa in servizio*"). L'indirizzo 0 (modo operativo 4 ... 20 mA) non può essere assegnato. Durante l'assegnazione dell'indirizzo deve essere sempre collegato un solo sensore al VEGAMET 625. Se avete già eseguito il collegamento completo, dovrete staccare brevemente il sensore o i sensori non interessati, lasciando collegato solo quello a cui volete assegnare l'indirizzo. È perciò opportuno assegnare l'indirizzo prima dell'installazione e del collegamento del sensore, soprattutto nel caso di una posizione di montaggio scomoda. L'operazione può essere comodamente eseguita nell'officina elettrica. È sufficiente disporre di una alimentazione in tensione di 24 Volt e del tastierino di taratura con display PLICSCOM o del software di servizio PACTware con VEGACONNECT.

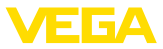

Procedere al collegamento elettrico nel modo seguente:

- 1. Innestare in posizione sulla barra DIN lo zoccolo di connessione senza VEGAMET 625
- Collegare il cavo del sensore ai morsetti 1/2 (ingresso attivo) oppure 3/4 (ingresso passivo), applicare lo schermo
- 3. Se si usano più zoccoli di fissaggio, utilizzare i ponticelli a innesto per collegare l'alimentazione in tensione
- 4. Collegare ai morsetti 17 e 18 l'alimentazione in tensione, assicurandosi che sia disinserita la corrente
- 5. Collegare eventuali relè ed ulteriori uscite
- 6. Inserire il VEGAMET 625 nello zoccolo di fissaggio e serrare a fondo
- Avviso:

Se non é ancora stata eseguita l'assegnazione dell'indirizzo, collegate un solo sensore. Assegnate poi l'indirizzo (vedi capitolo "*Messa in servizio*"). Scollegate poi il primo sensore e collegate il secondo, per l'assegnazione del successivo indirizzo. Collegate poi entrambi i sensori e procedete alla messa in servizio.

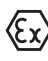

Nelle esecuzioni Ex, prima della messa in servizio inserite la camera di separazione Ex sul lato sinistro della custodia (sopra i morsetti del sensore). Eseguite anche un corretto inserimento degli spinotti di codifica Ex e dell'apparecchio.

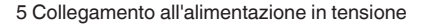

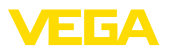

#### Schema elettrico per sensori bifilari

# 5.4 Schema di allacciamento

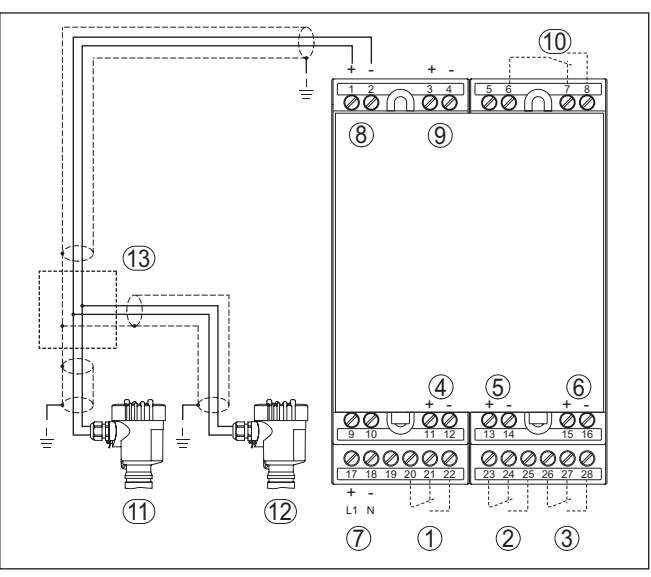

Figura 3: Schema dei collegamenti VEGAMET 625 con sensori bifilari

- 1 Relè interno di lavoro 1
- 2 Relè interno di lavoro 2
- 3 Relè interno di lavoro 3
- 4 Uscita in corrente interna 1
- 5 Uscita in corrente interna 2
- 6 Uscita in corrente interna 3
- 7 Alimentazione in tensione del VEGAMET 625
- 8 Ingresso dati di misura con alimentazione sensore (ingresso attivo)
- 9 Ingresso dati di misura (ingresso passivo), non per Ex ia
- 10 Relè interno d'avaria
- 11 Sensore bifilare HART con indirizzo multidrop 1
- 12 Sensore bifilare HART con indirizzo multidrop 2
- 13 Ripartitore (del carico)

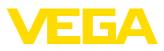

#### Schema elettrico per sensori quadrifilari

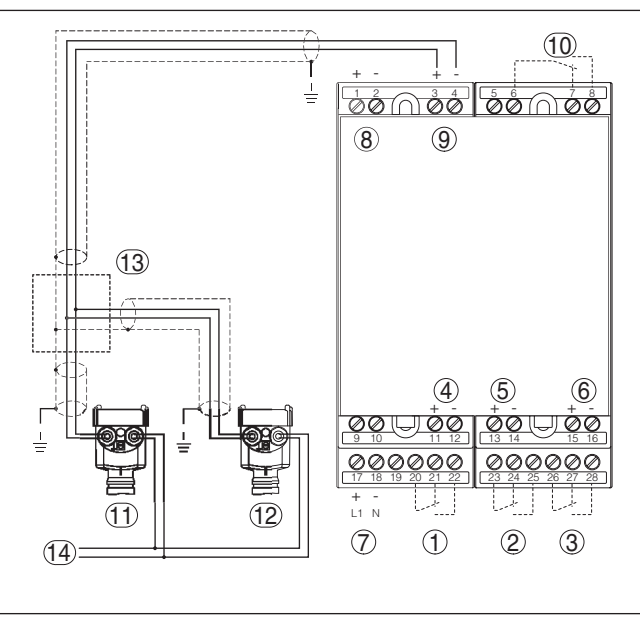

Figura 4: Schema di allacciamento VEGAMET 625 con sensori quadrifilari

- 1 Relè interno di lavoro 1
- 2 Relè interno di lavoro 2
- 3 Relè interno di lavoro 3
- 4 Uscita in corrente interna 1
- 5 Uscita in corrente interna 2
- 6 Uscita in corrente interna 3
- 7 Alimentazione in tensione del VEGAMET 625
- 8 Ingresso dati di misura con alimentazione sensore (ingresso attivo)
- 9 Ingresso dati di misura (ingresso passivo), non per Ex ia
- 10 Relè interno d'avaria
- 11 Sensore quadrifilare HART con indirizzo multidrop 1
- 12 Sensore quadrifilare HART con indirizzo multidrop 2
- 13 Ripartitore (del carico)
- 14 Alimentazione in tensione per sensori quadrifilari

# 6 Messa in servizio con l'unità d'indicazione e di calibrazione integrata

# 6.1 Sistema operativo

L'unità d'indicazione e calirazione integrata visualizza il valore di misura e consente la calibrazione e la diagnostica del VEGAMET 625 e dei sensori collegati. Indicazione e calibrazione si eseguono mediante quattro tasti e un display grafico con illuminazione di fondo. Il menu di servizio, in diverse lingue, è chiaramente articolato e consente una facile messa in servizio.

L'unità d'indicazione e di calibrazione integrata non consente tutte le impostazioni, per esempio quelle per il server e-mail. Per queste funzioni usate il PACTware col relativo DTM.

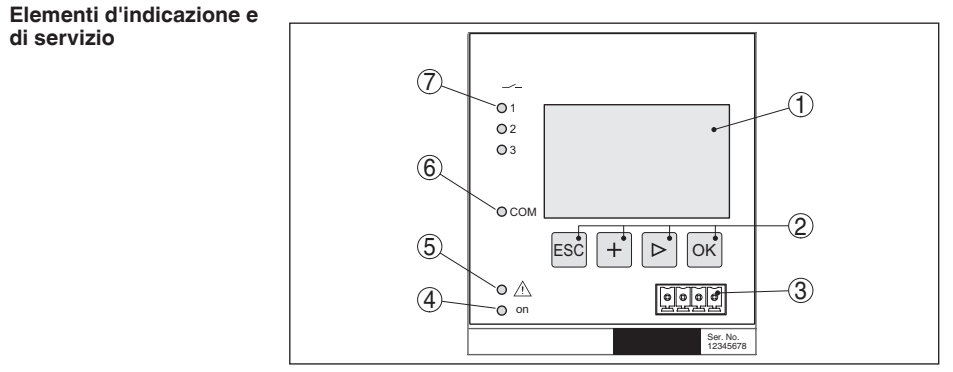

Figura 5: Elementi d'indicazione e di servizio

- 1 Display LC
- 2 Tasti di servizio
- 3 Interfaccia di comunicazione per VEGACONNECT
- 4 Indicazione di stato -condizione di pronto-
- 5 Indicazione di stato -relé d'avaria-
- 6 Indicazione di stato -attività interfaccia-
- 7 Indicazione di stato -relé di livello 1 3-

#### Funzioni dei tasti

- Tasto [OK]:
  - Passare alla panoramica dei menu
  - Confermare il menu selezionato
  - Editare i parametri
  - Salvare il valore
- Tasto [->] per selezionare:
  - Cambiamento di menu
  - Selezionare una voce della lista
  - Selezionare la posizione da modificare
- Tasto [+]:
  - Modificare il valore di un parametro
- Tasto [ESC]:
  - Interrompere l'immissione
  - Passare al menu superiore

Funzione

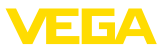

# Avviso:

т

Trascorsi ca. 10 minuti dall'ultimo azionamento di un tasto, scatta un ritorno automatico all'indicazione del valore di misura. I valori non ancora confermati con **[OK]** vanno perduti.

# 6.2 Sequenza della messa in servizio

#### Parametrizzazione

La parametrizzazione adegua l'apparecchio alle condizioni d'impiego. In primo luogo è necessario eseguire la taratura dei punti di misura. In molti casi è opportuno eseguire l'impostazione di valori scalari di misura nella grandezza e unità desiderate, tenendo eventualmente conto di una curva di linearizzazione. Ulteriori possibili funzioni sono l'adeguamento dei punti d'intervento a relé o l'impostazione di un tempo d'integrazione per lo smorzamento del valore di misura.

Negli apparecchi con interfaccia Ethernet è possibile l'assegnazione di un nome di host adeguato al punto di misura. In alternativa all'indirizzamento via DHCP è possibile anche impostare un indirizzo IP e una maschera subnet adeguati alla rete. All'occorrenza è possibile anche configurare il server e-mal/webserver con PACTware.

#### Informazione:

L'impiego di PACTware e del relativo VEGA-DTM consente d'eseguire ulteriori impostazioni, non effettuabili o soggette a limitazioni con l'unità d'indicazione e di calibrazione integrata. Se usate un software di servizio, vi occorre una delle interfacce integrate (RS232/ethernet) oppure il convertitore d'interfaccia VEGACONNECT.

Trovate altre dettagliate informazioni per l'installazione delle funzioni webserver ed e-mail nella guida in linea di PACTware e/o del DTM di VEGAMET 625, nonché nelle -Istruzioni supplementari- "Interfacciamento RS232/ethernet".

#### Impostazione indirizzo HART

Il VEGAMET 625 è in grado di elaborare i valori di misura di più di un sensore HART. I valori di misura saranno trasmessi sulla stessa linea (bus) come segnali digitali HART. Non è possibile la trasmissione analogica 4 ... 20 mA, la corrente è limitata a 4 mA. Assegnate ad ogni sensore HART un indirizzo specifico (campo indirizzi 1-15). Questo modo operativo è definito anche funzione HART-multidrop. L'indirizzo 0 (modo operativo 4 ... 20 mA) non può essere usato.

#### Avviso:

Durante l'assegnazione indirizzo, collegate sempre solo un sensore al bus. In caso contrario non potrete accedere ai sensori, né assegnare gli indirizzi.

L'assegnazione indirizzo può essere eseguita direttamente per ogni sensore HART mediante il relativo software di servizio. In alternativa potete impostare l'indirizzo sensore attraverso il menù VEGAMET, sotto "Service - Indirizzo sensore" (vedi capitolo "Operazioni di messa in servizio" sotto "Service - Modificare indirizzo sensore").

| Indirizzo sensore | Indirizzo sensore  | Índirizzo sensore |
|-------------------|--------------------|-------------------|
| Modificare        | aherige Indirizzo: | Nuovo indirizzo   |
| adesso            | []0                | 50                |

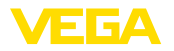

| Fase d'avviamento                       | Subito dopo l'avviamento, il VEGAMET 625 esegue un autotest, svolgendo le seguenti funzioni:                                                                                                    |  |  |
|-----------------------------------------|----------------------------------------------------------------------------------------------------|--|--|
|                                         | <ul> <li>Controllo interno dell'elettronica</li> <li>Indicazione del tipo d'apparecchio, della versione software e del<br/>TAG dell'apparecchio (denominazione dell'apparecchio)</li> <li>I segnali d'uscita saltano brevemente sul valore di disturbo impo-<br/>stato</li> </ul>                                                                                                    |  |  |
|                                         | Una volta terminata l'assegnazione d'indirizzo dei sensori, i valori attuali di misura saranno visualizzati e forniti alle uscite.                                                                                                    |  |  |
| Visualizzazione del valore<br>di misura | L'indicazione del valore di misura visualizza, a scelta, i singoli punti<br>di misura separati oppure raggruppati in un'unica lista. Appaiono: il<br>valore digitale d'indicazione, il nome del punto di misura (TAG punto<br>di misura) e l'unità. Nella rappresentazione separata appare anche<br>un bargraf analogico e i valori di misura sono scritti più in grande.<br>Premendo il tasto [>] passate attraverso le differenti opzioni d'indica-<br>zione.                                                                                                    |  |  |
| i                                       | <b>Avviso:</b><br>In base alla configurazione e utilizzo di tutti i punti di misura il tempo<br>di ciclo per la trasmissione dei valori di misura può arrivare a cinque<br>secondi.                                                                                                    |  |  |
|                                         | TAG-No. 1       91.8<br>TAG-No. 2       TAG-No. 1       91.8<br>X       Z4.3         TAG-No. 3       24.3<br>X       TAG-No. 2       67.4<br>X       7.4         Premendo il tasto [OK]       passate dall'indicazione del valore di misura                                                                                                    |  |  |
| Menu principale                         | al menu principale.<br>Il menu principale è suddiviso in sei sezioni con la seguente funzio-<br>nalità:                                                                                                    |  |  |
|                                         | <ul> <li>Impostazioni dell'apparecchio: contiene il TAG dell'apparecchio, le impostazioni relative al collegamento in rete, e l'impostazione Data/Ora</li> <li>Punto di misura: contiene inpostazioni relative a scelta dell'ingresso, taratura, attenuazione, linearizzazione, impostazione valori scalari, uscite,</li> <li>Display: Contiene le regolazioni per il valore di misura visualizzato</li> <li>Diagnostica contiene informazioni relative allo stato dell'apparecchio, segnalazioni di errore</li> <li>Service comprende simulazione, reset, PIN, scelta lingua, indirizzo sensore,</li> <li>Info: indica numero di serie, versione software, ultima modifica, caratteristiche dell'apparecchio, indirizzo MAC,</li> </ul> |  |  |

→ Selezionate ora la voce menù "Impostazioni dell'apparecchio" con [->] e confermate con [OK].

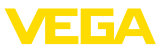

#### Impostazioni dell'apparecchio - Applicazione

Alla voce menù "*Impostazioni dell'apparecchio*" potete selezionare l'applicazione desiderata. L'applicazione "*Standard*" vale per tutte le misure di livello, d'altezza e e differenziali.

Se volete eseguire una misura d'interfaccia con un VEGAFLEX 67 scegliete come applicazione la voce di menu "*Misura d'interfaccia*". Dopo la configurazione degli ingressi dovete immettere anche l'esatto valore della costante dielettrica del prodotto superiore. Trovate informazioni dettagliate nel capitolo "*Esempi d'applicazione*".

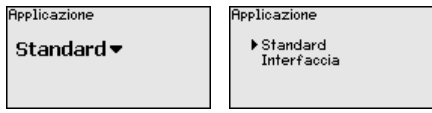

→ Selezionate l'applicazione desiderata con [->] e memorizzate la vostra impostazione con [OK]. Passate poi con [->] alla voce menù "Ingresso".

Impostazioni dell'apparecchio - Ingresso Poiché il VEGAMET 625 dispone di due ingressi, dovete assegnare agli ingressi i punti di misura. Dopo l'assegnazione dell'indizzo ai sensori HART, può essere creata e visualizzata una lista dei sensori disponibili attraverso "*Selezione sensore - Ricerca sensore*". Ora potete attribuire a ogni punto di misura il sensore desiderato.

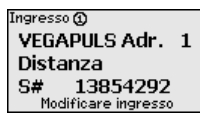

Occorre inoltre comunicare al VEGAMET 625 quale "valore del sensore" deve essere utilizzato per una ulteriore elaborazione. In base al tipo di sensore può trattarsi della pressione, dell'interfaccia o della temperatura. Trovate ulteriori informazioni alla voce di menu "Punto di misura - Ingresso".

→ Assegnate gli ingressi desiderati ai relativi punti di misura, selezionate l'idoneo valore del sensore e memorizzate le impostazioni con [OK]. Dopo la prima messa in servizio potete procedere ad una modifica degli ingressi anche sotto "Punto di misura - Ingresso".

Impostazioni dell'apparecchio - TAG apparecchio II TAG apparecchio permette di attribuire al VEGAMET 625 una precisa denominazione. Questa funzione è particolarmente raccomandata nel caso di grossi impianti con tutta una serie di apparecchi e relativa documentazione.

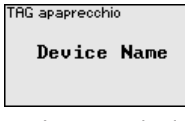

→ Impostate i valori desiderati con gli appositi tasti e memorizzateli con [OK].

Impostazioni dell'apparecchio - Nome host/ Indirizzo IP Negli apparecchi con interfaccia Ethernet integrata, l'indirizzamento automatico via DHCP è impostato in laboratorio, cioè l'indirizzo IP va assegnato da un server DHCP. Normalmente l'apparecchio viene poi contattato tramite il nome host. Il nome host di laboratorio è composto

28970-IT-170919

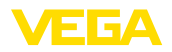

dal numero di serie preceduto da "VEGA-". In alternativa è possibile anche l'immissione di un indirizzo IP statico con maschera subnet e indirizzo gateway opzionale.

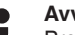

Avviso:

Prestare attenzione che le modifiche diventano operative solo dopo il riavvio del VEGAMET 625. Ulteriori informazioni sui parametri di rete sono contenute nelle Informazioni supplementari "Interfacciamento RS232/ethernet" e nella guida in linea del relativo DTM.

| Nome host<br>VEGA-14179608                  |                                     |                                                                                                    |
|---------------------------------------------|-------------------------------------|----------------------------------------------------------------------------------------------------|
| Indirizzo IP<br>DHCP<br>▶Indirizzo IP fisso | Indirizzo IP<br>Indirizzo IP fisso▼ | LAN/Internet<br>Indirizzo IP<br>192.168.200<br>Maschera sotto-rete<br>255.255.255.000<br>Modificare? |

→ Eseguite le vostre impostazioni con i relativi tasti e memorizzate con [OK]. Disinserite brevemente la tensione di esercizio dell'apparecchio per attivare le impostazioni.

Impostazioni dell'appa-In questa voce menù è possibile impostare la data e l'ora degli apparecchio - Ora/Data recchi con interfaccia RS232/Ethernet. Queste impostazioni temporali restano memorizzate per ca. 3 giorni, in caso di perdita di corrente.

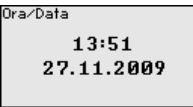

→ Impostate i valori con gli appositi tasti e memorizzate le vostre impostazioni con [OK].

Negli apparecchi con interfaccia integrata RS232 si stabilisce il modo operativo di questa interfaccia seriale. Sono disponibili le seguenti opzioni:

- Protocollo VVO: collegamento seriale diretto fra elaboratore e PC per la parametrizzazione e l'interrogazione (per es. con PACTware e DTM)
- PPP: connessione d'accesso rete a distanza fra elaboratore e modem per l'invio automatico di e-mail (collegamento Dial-Out) o interrogazione via webbrowser (collegamento Dial-In)
- Protocollo ASCII: connessione seriale diretta fra elaboratore e PC per l'interrogazione con programmi terminali, per es. Hyperterminal

Protocollo di comunicazion

Protocollo VVO -

Protocollo di comunicazion ▶ Protocollo VVO Protocollo ASCII

→ Eseguite le vostre impostazioni con i relativi tasti e memorizzate con [OK]. Trovate ulteriori informazioni nelle -Istruzioni supple-

28970-IT-170919

Impostazioni dell'appa-

recchio - Protocollo di

comunicazione

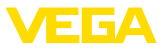

mentari- "Interfacciamento RS232/Ethernet" e negli aiuti online del relativo DTM.

Punto di misura - ingres-Poiché il VEGAMET 625 dispone di due ingressi, dovete assegnare SO agli ingressi i punti di misura. Dopo l'assegnazione dell'indizzo ai sensori HART, può essere creata e visualizzata una lista dei sensori disponibili attraverso la ricerca del sensore. Ora potete attribuire ad ogni punto di misura il sensore desiderato.

> Occorre inoltre comunicare al VEGAMET 625 quale "valore del sensore" deve essere utilizzato per una ulteriore elaborazione. In base al tipo di sensore può trattarsi di distanza, pressione, interfaccia o temperatura. Nel caso di sensori HART di altri costruttori avete anche la possibilità di scegliere PV (Primary Value) e SV (Secondary Value). Il presupposto per queste funzioni è il supporto dei comandi HART 0, 1, 3 e 15. Per ottenere questa informazione e per conoscere il valore di misura che sarà trasmesso, occorre attenersi alle -Istruzioni d'usodel costruttore del sensore in questione.

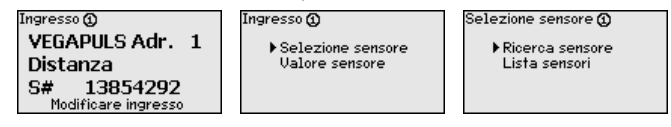

Punto di misura - Grandezza di misura

La grandezza di misura definisce l'applicazione del punto di misura, in base al sensore collegato sono disponbili le seguenti impostazioni:

- Livello
- Pressione di processo
- temperatura
- Differenza (solo per punto di misura 3)
- strato di separazione (interfaccia)
- Universale (per sensori di altri costruttori)

Il punto di misura 3 si riferisce sempre ad una misura differenziale, ottenuta calcolando la differenza fra i valori dei punti di misura 1 e 2 (a scelta punti di misura 1-2 oppure 2-1).

Grandezza di misura 🕥 Livello 🗸

Informazione:

Tenete presente che determinate impostazioni devono essere eseguite più volte in maniera individuale, poichè riferite ogni volta ai singoli punti di misura.

Punto di misura - Taratura Con la taratura il valore di misura del sensore collegato sarà convertito in un valore percentuale. Questo passo di conversione consente di rappresentare qualsiasi campo di valori d'ingresso in un campo relativo (da 0 % fino a 100 %) abzubilden.

> Prima della taratura è possibile selezionare l'unità di taratura desiderata, che dipende dal sensore collegato. Per i sensori radar, ultrasonori e a microonde guidate si tratta sempre della distanza in metri o

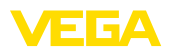

piedi "m(d)" e/o "ft(d)", per i trasduttori di pressioni si tratta per es. di "*bar*" oppure "*psi*".

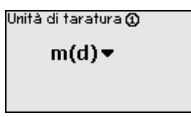

Le illustrazioni e gli esempi che seguono si riferiscono alla taratura di min./max. di un sensore radar con comunicazione HART.

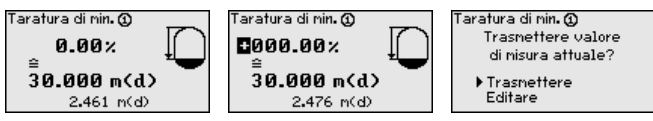

- Con **[OK]** si prepara il valore percentuale da editare, con **[->]** si sposta il cursore nella posizione desiderata. Impostare con **[+]** il valore percentuale desiderato e memorizzare con **[OK]**.
- Dopo l'immissione del valore percentuale per la taratura di min./di max. occorre impostare il relativo valore della distanza. Se volete usare il valore della distanza attualmente misurato, scegliete la voce menù "*Accettare*" (Taratura "live" e/o taratura con prodotto).
   Se la taratura deve essere eseguita indipendentemente dal livello misurato, scegliete l'opzione "*Editare*". Impostate ora il valore della distanza in [m(d)] per serbatoio vuoto corrispondente al valore percentuale, per es. distanza dal sensore fino al fondo del serbatoio (taratura a secco e/o taratura senza prodotto).
- Memorizzare le impostazioni con **[OK]** e con **[->]** passare alla taratura di max.

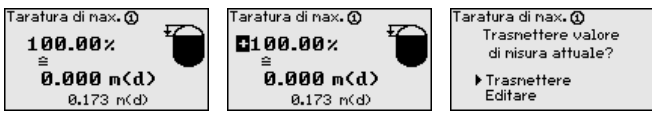

- Impostare ora, come sopra descritto, il valore percentuale per la taratura di max. e confermare con **[OK]**.
- Dopo l'immissione del valore percentuale per la taratura di min./di max. occorre impostare il relativo valore della distanza. Se volete usare il valore della distanza attualmente misurato, scegliete la voce menù "*Accettare*" (Taratura "live" e/o taratura con prodotto). Se la taratura deve essere eseguita indipendentemente dal livello misurato, scegliete l'opzione "*Editare*". Impostate ora il valore della distanza in [m(d)] corrispondente al valore percentuale per serbatoio pieno (taratura a secco e/o taratura senza prodotto). Tenete presente che il max. livello non deve raggiungere l'antenna radar.
- . Memorizzate alla fine le vostre impostazioni con *[OK]*, per terminare così la taratura di questo punto di misura. Tenete presente che questa taratura si riferisce unicamente al punto di misura che avete selezionato all'inizio. Dovete eventualmente tarare tutti gli altri punti di misura separatamente.

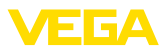

#### Punto di misura - Atte-Per sopprimere oscillazioni del valore di misura, causate per es. da nuazione superfici agitate del prodotto, impostare un'attenuazione compresa fra 0 e 999 secondi. Tenere presente che in guesto modo rallenta anche il tempo di reazione della misurazione e che il sensore reagisce con ritardo a rapide variazioni del valore di misura. In linea di massima sono sufficienti pochi secondi per attenuare l'indicazione del valore di misura. Attenuazione 🛈 Пs → Impostate i parametri desiderati con gli appositi tasti e memorizzateli con IOK1. Punto di misura - Curva È necessario eseguire la linearizzazione di tutti i sensori il cui volume di linearizzazione non aumenta linearmente con l'altezza di livello, per es, serbatoi cilindrici orizzontali o serbatoi sferici. Esistono a questo scopo apposite curve di linearizzazione, che indicano il rapporto fra altezza percentuale di livello e volume del serbatoio. Attivando l'idonea curva sarà visualizzato il corretto volume percentuale del serbatoio. Se non si desidera il valore percentuale, bensì per esempio espresso in litri o in chilogrammi, è possibile impostare un valore scalare. Curva di Linearizz. 🕥 Curva di Linearizz. 🛈 ▶ Lineare Serb.cilindr.lineare Lineare 🔻 Serb. Sperico Sotto rad.quadr Tabella linear. 1 → Impostate i parametri desiderati con gli appositi tasti e memorizzateli con [OK]. Punto di misura - Impo-Con impostazione dei valori scalari s'intende la conversione del valostazione valori scalari re di misura in una determinata grandezza e unità di misura.Il valore percentuale linearizzato è il segnale sorgente, usato come base per l'impostazione dei valori scalari. Unità scalare 🛈 Jnità scalare 🛈 Valore Scalare 🛈 Portata 0.00 Ø% = Volume inoltre 🔻 ▶ inoltre ~ 96 Temperatura 100% = 100.00 ..... → Impostate i parametri desiderati con gli appositi tasti e memorizzateli con [OK]. Punto di misura - TAG In questa voce di menu è possibile assegnare a ciascun punto di mipunti di misura sura una chiara denominazione, per es. il nome del punto di misura, del serbatoio o del prodotto. Nei sistemi digitali e nella documentazione di grossi impianti è opportuno impostare una diversa denominazione per ogni punto di misura per identificarlo poi con sicurezza. TAG punti di nisura 🛈

TAG-No. 1

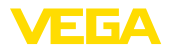

→ Impostate i parametri desiderati con gli appositi tasti e memorizzateli con [OK].

#### Punto di misura - Uscite -Uscite a relé

Voi trovate le uscite a relé e in corrente sotto "*Uscite*". Per quanto riguarda le uscite a relé, è necessario dapprima selezionare il modo operativo desiderato ("*Sicurezza di sovrappieno*" oppure "*Protezione contro il funzionamento a secco*").

- Sicurezza di troppo-pieno: il relè si diseccita se il prodotto sale al di sopra del livello max. (condizione di funzionamento in sicurezza), si eccita nuovamente quando il prodotto scende sotto al livello min. (punto di eccitazione < punto di diseccitazione)
- Protezione contro il funzionamento a secco: il relè si diseccita se il prodotto scende al di sotto del min. livello (condizione di funzionamento in sicurezza), si eccita nuovamente al superamento del max. livello (punto di eccitazione > punto di diseccitazione)

Ulteriori modi operativi, come "*Finestra d'intervento*", "*Portata*" e "*Tendenza*" sono impostabili unicamente via PACTware e DTM.

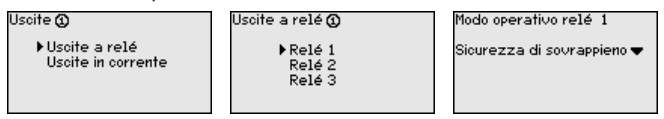

Scegliere il modo operativo desiderato e memorizzare con **[OK]**. Premendo **[->]** si passa alla successiva voce di menu.

 Impostare ora la grandezza di riferimento, alla quale fanno riferimento i punti d'intervento a relè. Premendo [->] si accede alla voce di menu successiva.

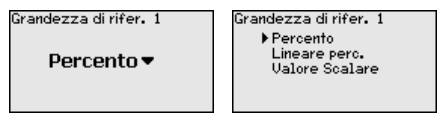

Impostate ora i punti d'intervento per l'eccitazione/diseccitazione del relé. Potete anche selezionare la grandezza di misura alla quale fare riferimento.

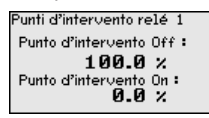

Nella successiva finestra è possibile definire anche il comportamento del relè in caso di disturbo. Stabilire se la condizione d'intervento debba restare invariata o se il relè debba diseccitarsi.

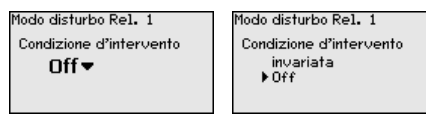

Punto di misura - Uscite -Uscite in corrente

L'uscita in corrente consente il trasferimento del valore di misura ad un sistema predefinito, per es. ad un PLC, ad un sistema di controllo di processo o ad un indicatore del valore di misura. Si tratta di una

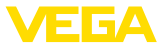

uscita attiva, si dispone perciò attivamente di una corrente. Il sistema di elaborazione deve pertanto avere un ingresso in corrente passivo.

La caratteristica delle uscite in corrente può essere impostata su 0 ... 20 mA. 4 ... 20 mA o sui valori invertiti. E' inoltre possibile adequare alle esigenze il comportamento in caso di disturbo e selezionare la grandezza di misura alla quale fare riferimento.

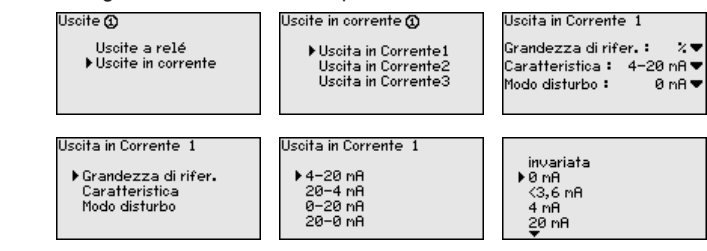

→ Impostate i parametri desiderati con gli appositi tasti e memorizzateli con IOK1.

Alla voce di menu "Display - Valore d'indicazione" può essere impostato il valore d'indicazione desiderato. Sono disponibili le seguenti opzioni:

- Percentuale: valore di misura tarato senza tener conto di una linearizzazione eventualmente eseguita
- Lin.-percentuale: valore di misura tarato, tenendo conto di una linearizzazione eventualmente eseguita
- Scalare: valore di misura tarato, tenendo conto di una linearizzazione eventualmente eseguita e dei valori immessi a punto "Impostazioni valori scalari".
- Valore sensore: valore in ingresso fornito dal sensore, visualizzato nell'unità di taratura selezionata.

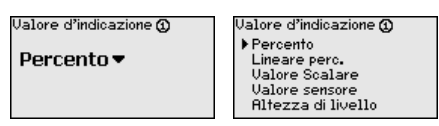

→ Impostate i parametri desiderati con gli appositi tasti e memorizzateli con [OK].

Diagnostica Se l'apparecchio visualizza una segnalazione di disturbo, potete ottenere altre informazioni attraverso la voce menù "Diagnostica - Stato dell'apparecchio".

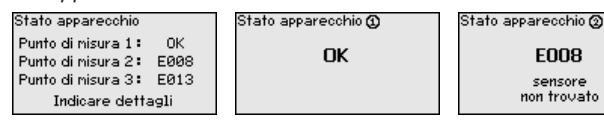

#### Service - Simulazione La simulazione di un valore di misura consente di controllare le uscite e le unità collegate a valle. Può essere applicata al valore percentuale, al valore percentuale lin. e al valore del sensore.

28970-IT-170919

E008

sensore

Display

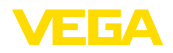

- Avviso: Tenere presente che i componenti del sistema collegati a valle (val-Т. vole, pompe, motori, controlli) saranno influenzati dalla simulazione: possono perciò verificarsi involontarie situazioni di funzionamento. La simulazione termina automaticamente dopo ca. 10 minuti. Sinulazione Simulazione Sinulazione in corso Avviare ▶ Percento Percento @ \_ineare perc. simulazione 🕶 Valore sensore 091.8 % → Eseguire le impostazioni con gli appositi tasti e memorizzare con [OK]. Service - Reset
  - Reset su regolazione di laboratorio: saranno ripristinate tutte le impostazioni di laboratorio, fatta eccezione per: Nome host, Indirizzo IP, Maschera subnet, Ora, Lingua.
  - Reset su punto di misura: Le impostazioni del punto di misura selezionato vengono ripristinate. Il punto di misura sarà disattivato e il nome TAG ritornerà alle impostazioni di laboratorio.

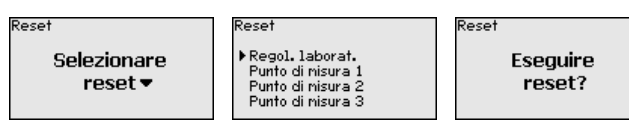

Service - Lingua a display Alla voce di menu "Display - Lingua" è possibile impostare la lingua desiderata, scegliendo fra le seguenti lingue:

Esistono due tipi di reset:

- Tedesco
- Inglese
- Francese
- Spagnolo
- Russo
- Italiano
- Olandese

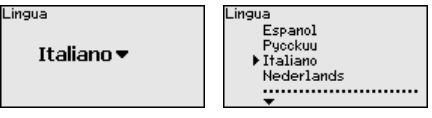

→ Eseguire le impostazioni con gli appositi tasti e memorizzare con [OK].

Per proteggerlo da modifiche arbitrarie dei parametri impostati, l'elaboratore può essere bloccato e la trasmissione dei dati può essere crittografata. A tale proposito si distingue tra le varianti indicate di seguito.

- Protezione all'accesso della calibrazione sul posto tramite tastiera con PIN
- Protezione all'accesso della calibrazione DTM tramite l'interfaccia. USB/Ethernet/RS232 con password (attivabile solo tramite DTM)

28970-IT-170919

Service - Protezione

all'accesso

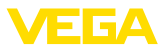

- Codifica della trasmissione dei dati DTM in caso di collegamento attraverso l'interfaccia Ethernet/RS232
- Protezione all'accesso del webserver integrato tramite password (attivabile solo tramite DTM)

| Protezione accesso<br>PIN |  |
|---------------------------|--|
| Abilitato 🕶               |  |
| Acc. remoto DTM           |  |
| Non codificato 🔻          |  |

Attivando un PIN è possibile impedire la modifica dei parametri attraverso la tastiera. La visualizzazione dei valori di misura e di tutti i parametri continua ad essere possibile.

Avviso:

Service - Protezione

Service - Protezione

remoto DTM

all'accesso - Accesso

all'accesso - PIN

Tramite l'attivazione del PIN si blocca solamente la modifica dei parametri tramite i tasti frontali, mentre continua ad essere possibile senza limitazioni l'accesso all'apparecchio attraverso le interfacce e il relativo DTM. Per impedire anche quest'accesso, è possibile bloccare completamente la calibrazione DTM attivando una password. Tale attivazione non è possibile tramite i tasti dell'apparecchio, bensì solamente tramite il DTM.

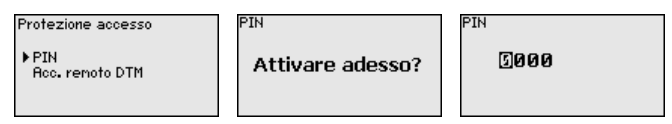

Per gli apparecchi con l'opzione RS232/Ethernet è possibile impedire l'intercettazione e la manipolazione della trasmissione remota dei dati. A tal fine, attivare alla voce "*Accesso remoto DTM*" la codifica della trasmissione dei dati. Con la codifica attiva, in occasione di un accesso DTM attraverso l'interfaccia RS232/Ethernet, è necessaria l'immissione una tantum della chiave dell'apparecchio (Pre-Shared Key, PSK) nel corso della creazione del collegamento. La chiave viene salvata sul PC e non è necessario immetterla nuovamente alla prossima creazione del collegamento con questo PC. Ciascun apparecchio esce dal laboratorio munito di una chiave individuale dell'apparecchio composta da 20 lettere maiuscole, visibile direttamente sul display dell'apparecchio nel menu "*Info*".

| rotezione accesso      | Codifica         | Codifica  |
|------------------------|------------------|-----------|
| PIN<br>Acc. remoto DTM | Attivare adesso? | Attivato! |

Service - Indirizzo sensore La trasmissione del valore di misura dei sensori 4 ... 20 mA/HART può essere eseguita attraverso il segnale analogico in corrente e/o attraverso il segnale digitale HART. La funzione è regolata attraverso il modo operativo HART e/o attraverso l'indirizzo. Se un sensore HART è impostato sull'indirizzo 0, si trova nel modo operativo standard. Qui la trasmissione del valore di misura avviene in digitale sulla linea 4 ... 20 mA.

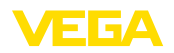

Nel modo operativo HART-Multidrop si assegna al sensore un indirizzo da 1 a 15. Contemporaneamente la corrente sarà definitivamente limitata su 4 mA e la trasmissione del valore di misura avverrà esclusivamente in digitale.

Tutti i sensori collegati al VEGAMET 625 devono funzionare nel modo operativo HART-multidrop e devono ricevere indirizzi differenti da 01 a 15. Alla voce di menu "*Indirizzo sensore*" è possibile modificare l'indirizzo del sensore collegato. Immettete a questo scopo l'attuale indirizzo del sensore (regolazione di laboratorio 0) e nella successiva finestra il nuovo indirizzo.

# Avviso:

Durante l'assegnazione indirizzo, verificate che un solo sensore con lo stesso indirizzo sia collegato al bus. In caso contrario non sarebbe possibile accedere al sensore e assegnare l'indirizzo.

| Indirizzo sensore | Indirizzo sensore  | Indirizzo sensore |
|-------------------|--------------------|-------------------|
| Modificare        | aherige Indirizzo: | Nuovo indirizzo   |
| adesso            | []Ø                | 30                |

Immettete dapprima l'indirizzo attuale del sensore da modificare (regolazione di laboratorio 0), potete poi assegnare nel menù "*Nuovo indirizzo*" l'indirizzo HART desiderato da 01 a 15. Attenti a non assegnare due volte lo stesso indirizzo.

Servizio - trasmissione dei dati Nei modelli di apparecchio con interfaccia RS232/Ethernet integrata, è possibile effettuare una trasmissione manuale dei dati a un server VEGA Inventory System, per es. a fini di test, a condizione che sia stato precedentemente configurato un evento corrispondente via PACTware/DTM.

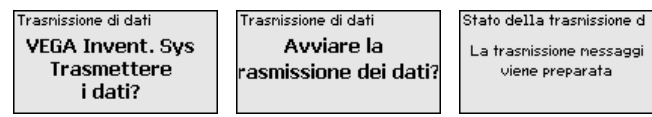

Info

Alla voce di menu "Info" sono disponibili le seguenti informazioni:

- Tipo d'apparecchio e numero di serie
- Data di calibrazione e versione software
- Data dell'ultima modifica via PC
- Caratteristiche apparecchio
- Indirizzo MAC (con opzione d'interfaccia ethernet)
- Chiave dell'apparecchio (FSK) per accesso remoto DTM (per l'opzione con interfaccia Ethernet/RS232)

| Data di calibrazione<br>17. Agost(2012<br>Versione software<br>1.95<br>Ultina nodifica<br>nediante PC<br>15. Agost(2012<br>01<br>15. Agost(2012) | 1AC Indirizzo<br>00:30:87:D8:5D:18 |
|----------------------------------------------------------------------------------------------------|------------------------------------|
|----------------------------------------------------------------------------------------------------|------------------------------------|

Impostazioni opzionali

Ulteriori possibilità d'impostazione e di diagnostica sono disponibili via software PACTware Windows e relativo DTM. Il collegamento si esegue a scelta attraverso l'interfaccia standard integrata nell'apparecchio o con una delle interfacce opzionali disponibili (ethernet/

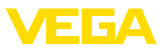

RS232). Informazioni dettagliate sono disponibili nel capitolo "*Para-metrizzazione con PACTware*", nella guida in linea di PACTware e/o del DTM e nelle -Istruzioni d'uso- "*Interfacciamento RS232/ethernet*". Nel capitolo "*Tavola riassuntiva delle funzioni*" della "*Appendice*" è disponibile una panoramica delle funzioni standard e delle relative opzioni di servizio.

# 6.3 Architettura dei menu

#### Informazione:

Le finestre di menu in grigio chiaro non sono sempre disponibili, a seconda dall'esecuzione dell'apparecchio e dall'applicazione.

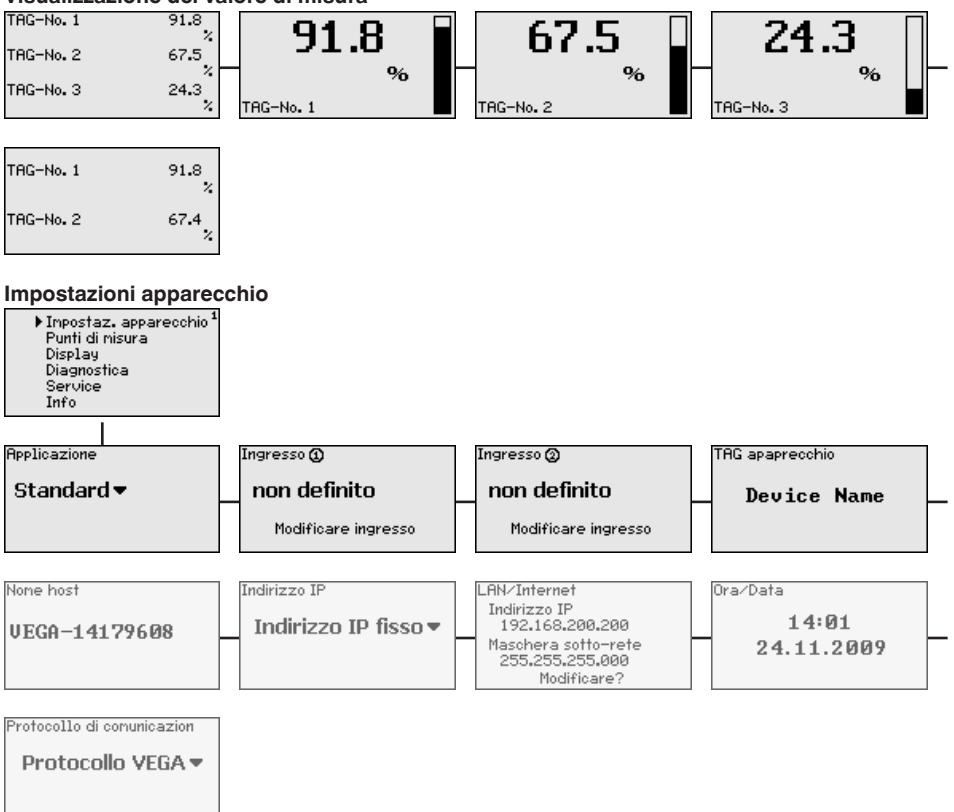

#### Visualizzazione del valore di misura

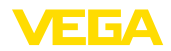

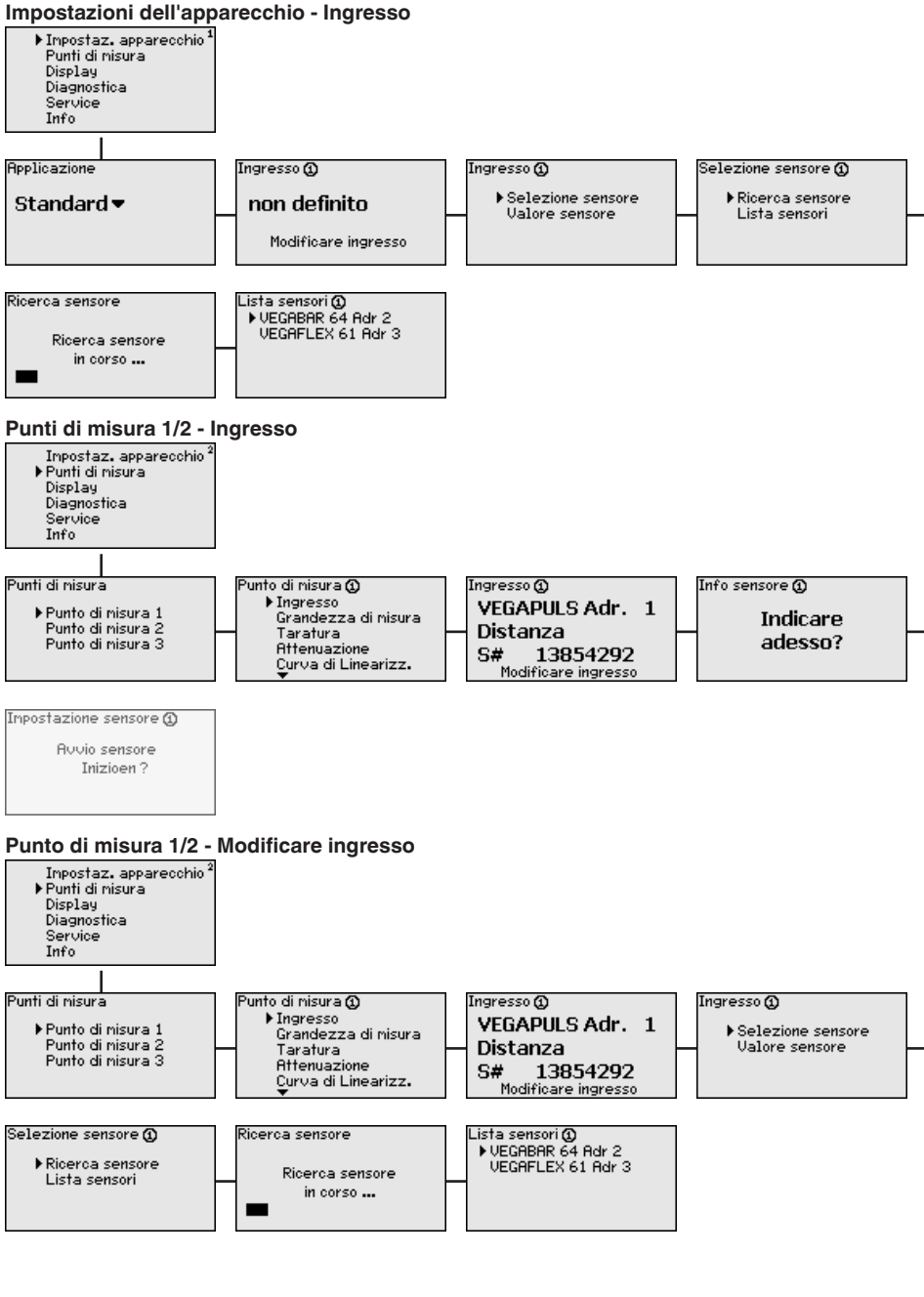

# 28970-IT-170919

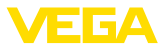

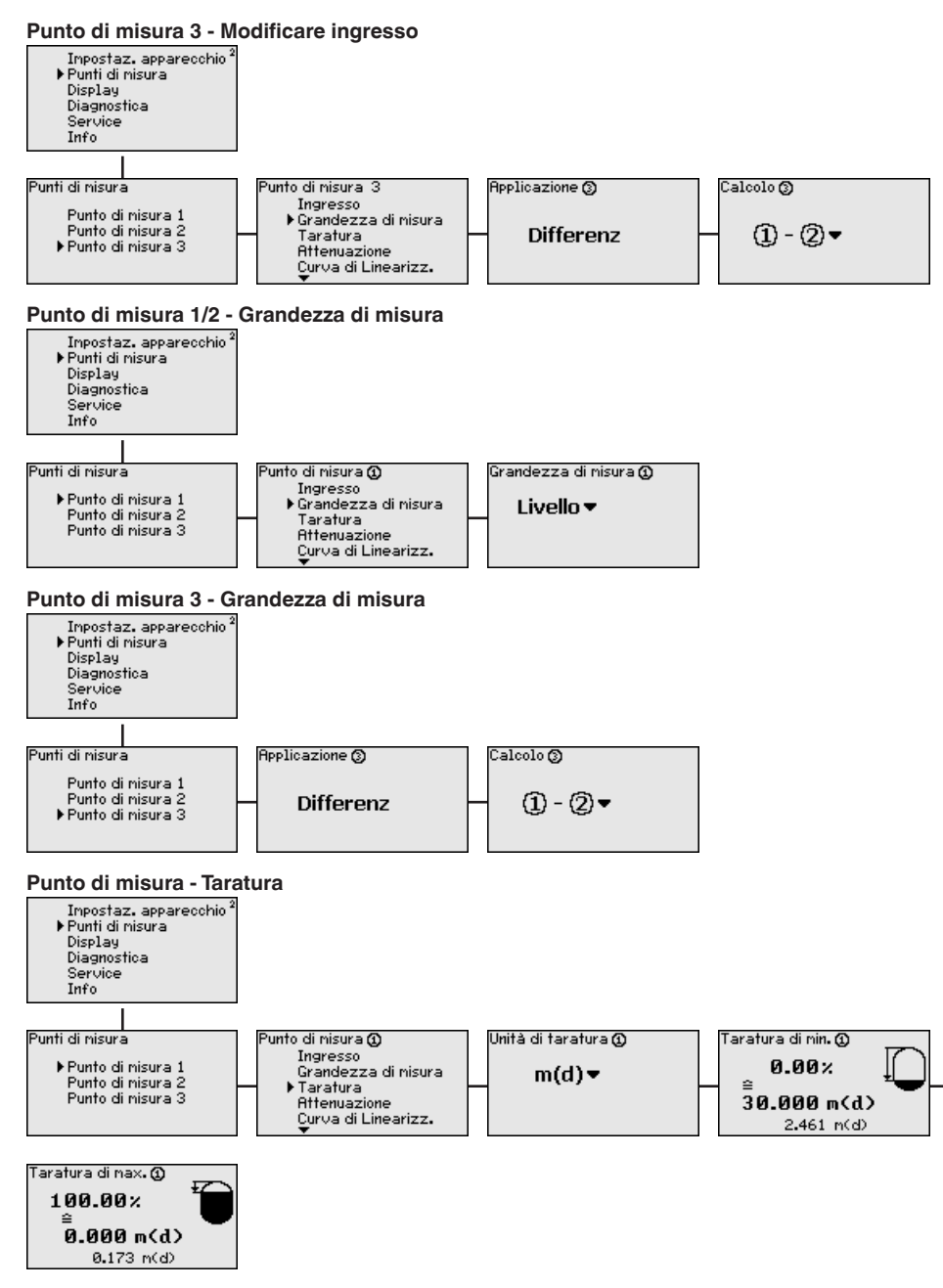

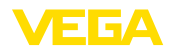

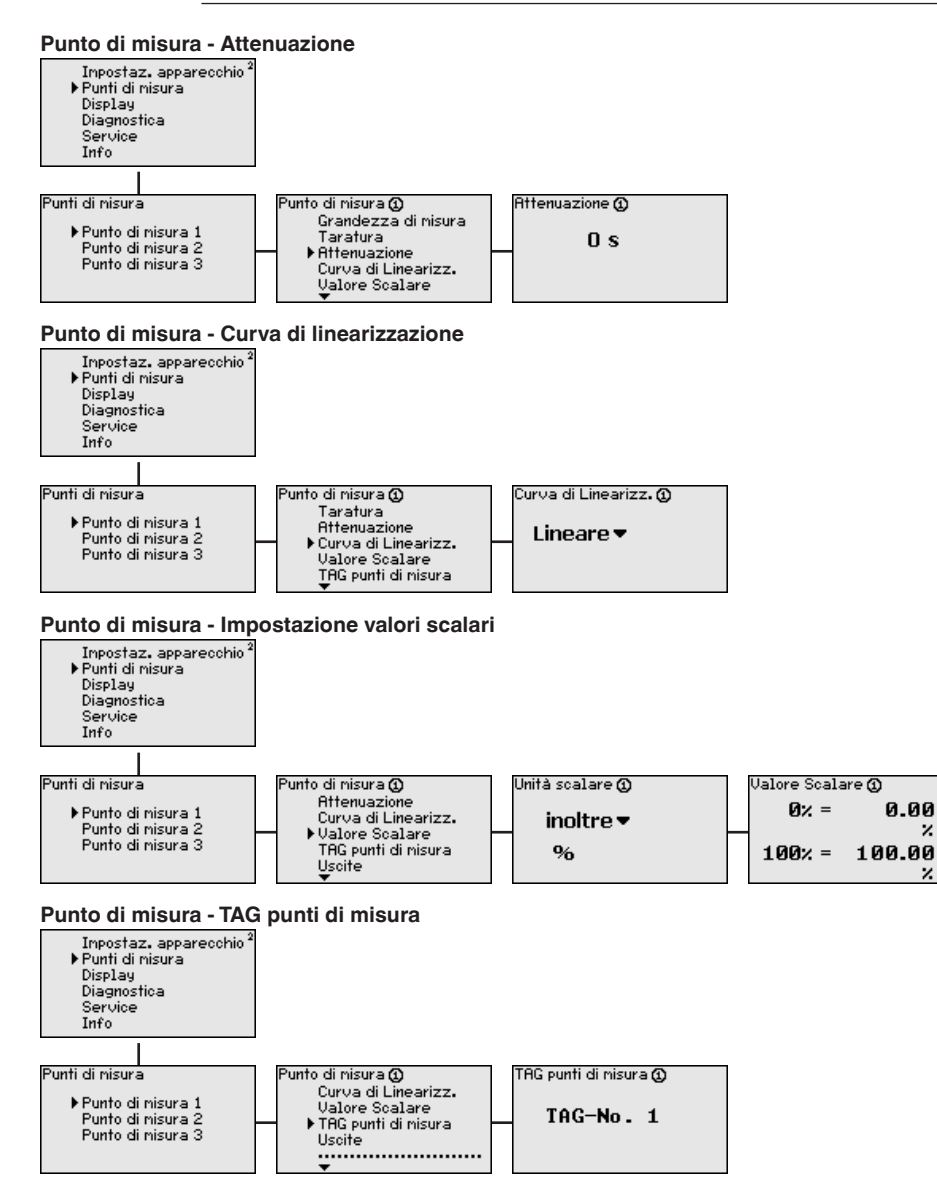

0.00

z

z

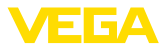

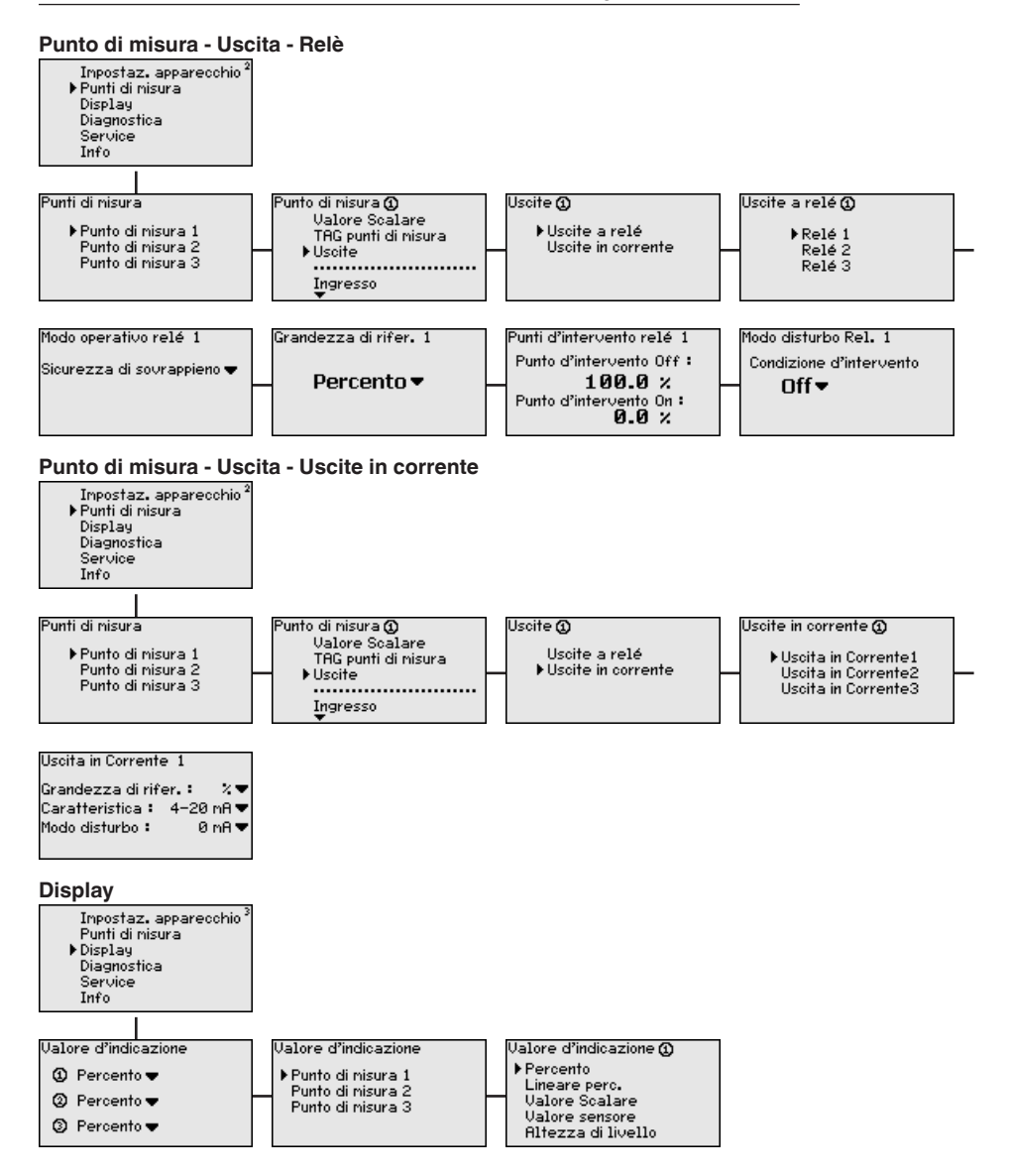

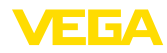

Diagnostica

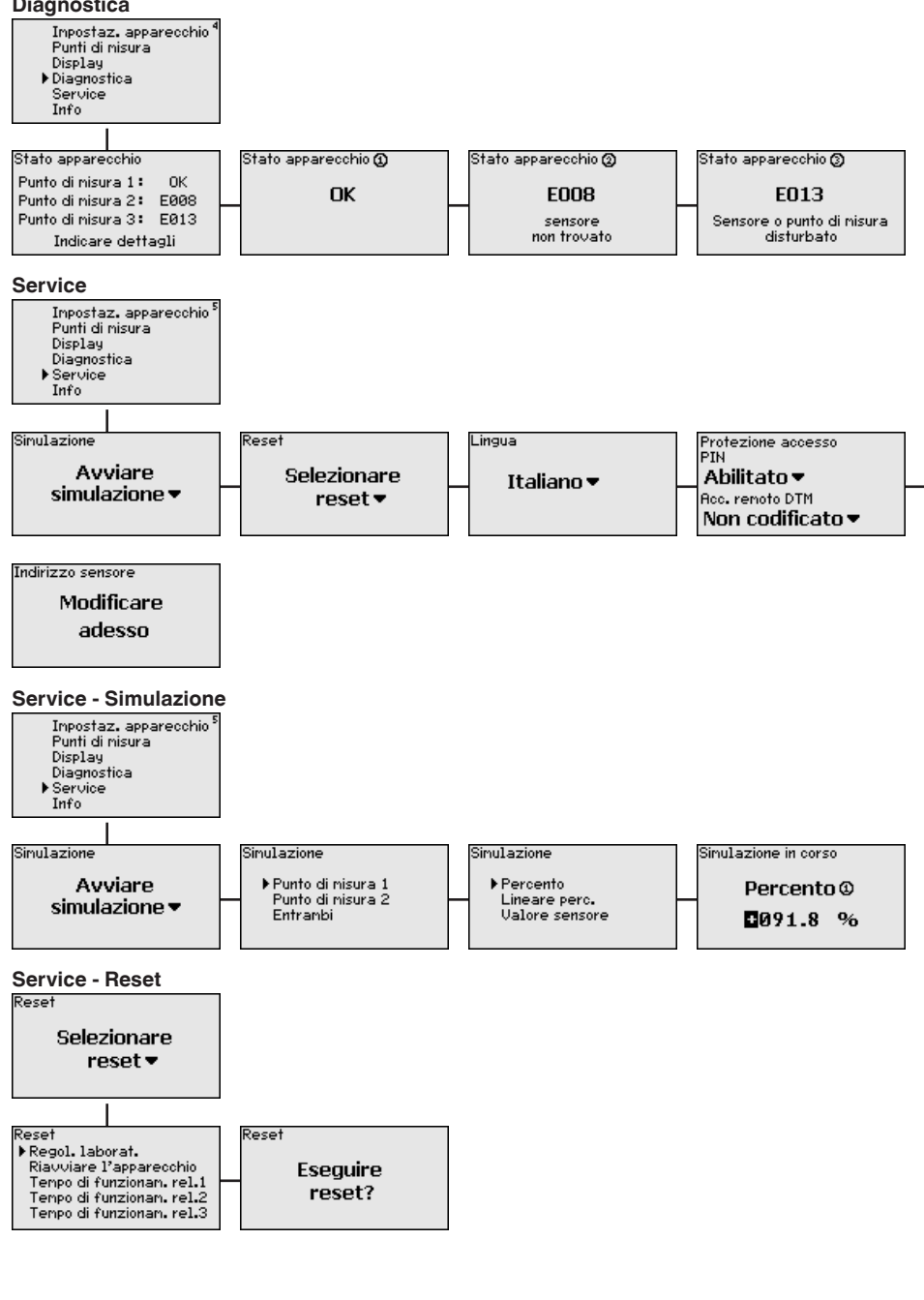

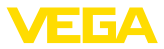

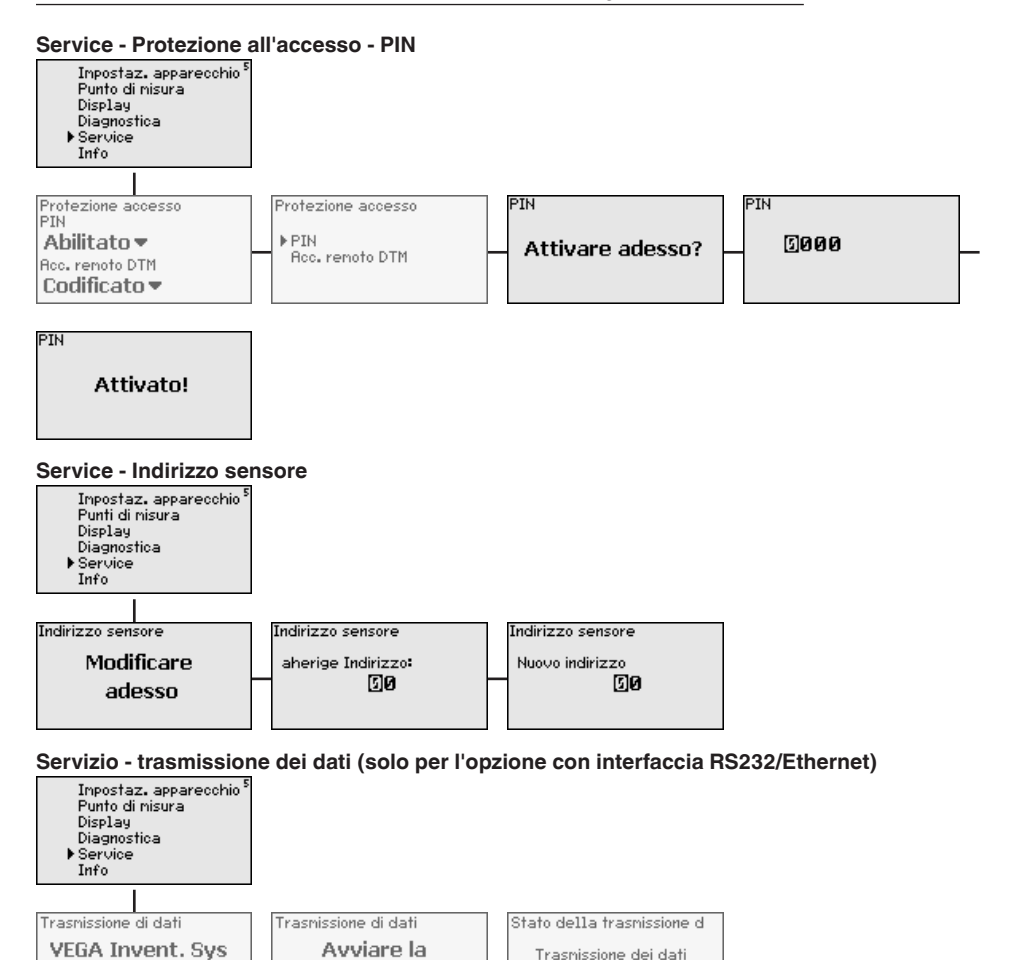

in corso

rasmissione dei dati?

Trasmettere

i dati?

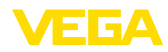

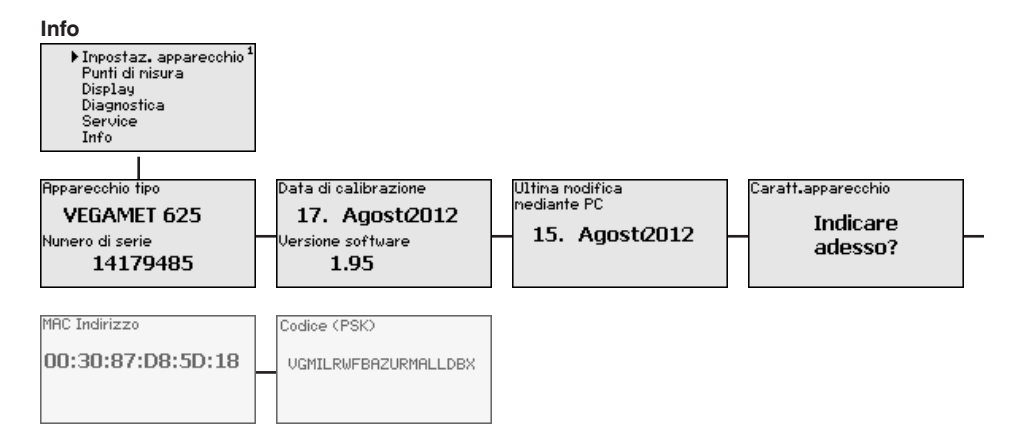

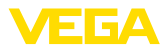

# 7 Messa in servizio con PACTware

# 7.1 Collegamento del PC

Collegamento del PC via VEGACONNECT Un breve collegamento del PC, per esempio durante la parametrizzazione, può essere eseguito attraverso il convertitore d'interfaccia VE-GACONNECT 4. L'interfaccia l<sup>2</sup>C necessaria per questa connessione é disponibile sul frontalino di ogni apparecchio. Sul lato computer la connessione si esegue attraverso l'interfaccia USB.

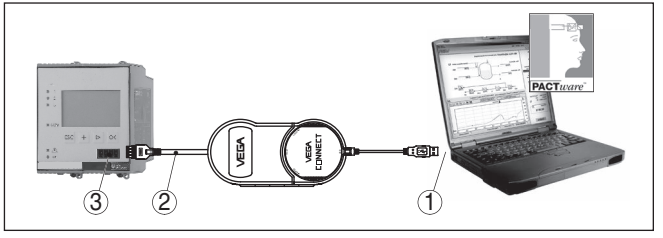

Figura 6: Collegamento via VEGACONNECT

- 1 Interfaccia USB del PC
- 2 Cavo di collegamento I<sup>2</sup>C del VEGACONNECT 4
- 3 Interfaccia I<sup>2</sup>C

#### Collegamento del PC via ethernet

Con l'interfaccia ethernet potete collegare l'apparecchio direttamente a una rete PC esistente, usando un normale cavo patch. Per il collegamento diretto a un PC dovete usare un cavo cross-over. Per ridurre le interferenze EMI applicate al cavo ethernet la protezione di ferrite fornita con l'apparecchio. Ogni apparecchio è raggiungibile in rete da qualunque postazione attraverso il nome host univoco o l'indirizzo IP. È così possibile eseguire la parametrizzazione dell'apparecchio via PACTware e DTM da tutti i PC. I valori di misura possono essere messi a disposizione di ogni utente della rete aziendale sotto forma di tabella HTML In alternativa disponete anche dell'invio per e-mail autonomo, temporizzato o comandato da eventi dei dati di misura. Potete interrogare i valori di misura anche attraverso un software di visualizzazione.

#### Avviso:

Per accedere all'apparecchio si deve conoscerne l'indirizzo IP o il nome di host. Questi dati sono disponibili alla voce di menu "*Impostazioni apparecchio*". Se si modificano queste impostazioni, l'apparecchio va riavviato, dopodiché è raggiungibile ovunque nella rete attraverso il suo indirizzo IP o il suo nome di host. Questi dati vanno immessi anche nel DTM (vedi capitolo "*Parametrizzazione con PACTware*"). Se nell'elaboratore è attivato l'accesso remoto DTM codificato, alla prima creazione del collegamento va immessa la chiave dell'apparecchio (PSK), che può essere letta tramite la calibrazione sul posto nel menu Info dell'elaboratore.

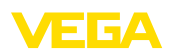

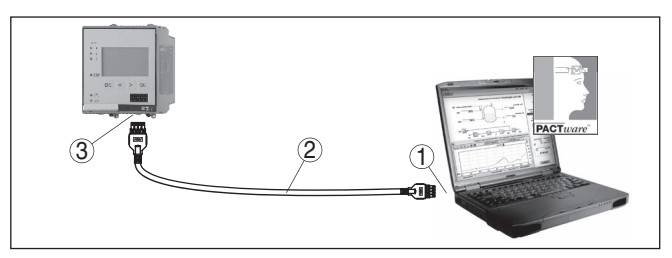

Figura 7: Collegamento del PC via ethernet

- 1 Interfaccia ethernet del PC
- Cavo di collegamento ethernet (cross-over) 2
- 3 Interfaccia ethernet

# via RŠ232

Collegamento del modem L'interfaccia RS232 consente un facile collegamento al modem. È possibile usare in questo caso modem esterni analogici, ISDN e GSM con interfaccia seriale. Il cavo di collegamento modem-RS232 necessario è compreso nella fornitura. Per ridurre le interferenze EMI applicate al cavo di collegamento modem-RS232 la protezione di ferrite fornita con l'apparecchio. Ora potete interrogare a distanza i valori di misura con un software di visualizzazione per ulteriori elaborazioni. In alternativa disponete anche dell'invio per e-mail autonomo, temporizzato o comandato da eventi dei dati di misura. Con PACTware potete inoltre eseguire una parametrizzazione remota dell'apparecchio e dei sensori ad esso collegati.

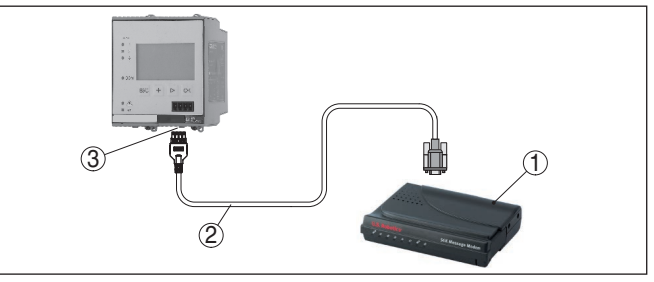

Figura 8: Collegamento del modem via RS232

- 1 Modem analogico, ISDN o GSM con interfaccia RS232
- 2 Cavo di collegamento modem RS232 (fornito con l'apparecchio)
- 3 Interfaccia RS232 (collegamento a spina RJ45)

Collegamento del PC via **RS232** 

Attraverso l'interfaccia RS232 potete eseguire la parametrizzazione diretta e l'interrogazione dei valori di misura dell'apparecchio via PACTware. Usate a questo scopo il cavo di collegamento al modem RS232 fornito con l'apparecchio e un ulteriore cavo del modem nullo (per es. articolo nº LOG571,17347). Per ridurre le interferenze EMI. applicate al cavo di collegamento del modem RS232 la protezione di ferrite fornita con l'apparecchio.

Se il vostro PC non dispone d'interfaccia RS232 o se questa é già assegnata, potete usare un adattatore USB - RS232 (per es. articolo n° 2.26900).

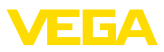

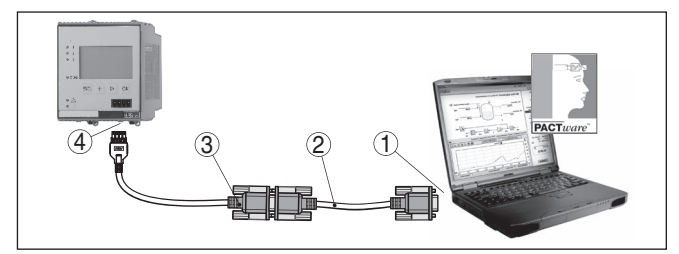

Figura 9: Collegamento del PC via RS232

- 1 Interfaccia RS232 del PC
- Cavo del modem nullo RS232 (articolo nº LOG571.17347) 2
- 3 Cavo di collegamento modem RS232 (fornito con l'apparecchio)
- 4 Interfaccia RS232 (collegamento a spina RJ45)

#### Assegnazione del cavo di collegamento al modem ..... (1)(2) 3 5 4 3 2 100000 RXD 4 2 TXD 3 3 RTS 6 7 CTS 2 8 GND 5 5 DTR 1 4

Figura 10: Assegnazione collegamenti del cavo di collegamento al modem RS232

- 1 Designazione del cavo di interfaccia
- 2 Assegnazione del connettore RJ45 (vista lato contatti)
- 3 Assegnazione del connettore RJ45 (vista lato saldatura)

#### 7.2 Parametrizzazione con PACTware

In alternativa all'unità d'indicazione e di calibraione integrata, la calibrazione può essere eseguita anche mediante un PC in ambiente Windows. A guesto scopo è necessario usare il software di configurazione PACTware e un idoneo driver dell'apparecchio (DTM) secondo lo standard FDT. La versione PACTware attuale e tutti i DTM disponibili sono raggruppati in una DTM Collection. I DTM possono inoltre essere integrati in altre applicazioni standard secondo lo standard FDT.

#### Avviso:

Per garantire il supporto di tutte le funzioni dell'apparecchio è necessario usare l'ultima DTM Collection, anche perchè le vecchie versioni

Presupposti

**RS232** 

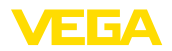

|                                          | Firmware non contengono tutte le funzioni descritte. È possibile<br>scaricare l'ultima versione dell'apparecchio dalla nostra homepage.<br>Su internet è disponibile anche una procedura di aggiornamento.                                                                                                    |
|------------------------------------------|----------------------------------------------------------------------------------------------------|
|                                          | Le successive operazioni di messa in servizio sono descritte nelle<br>-Istruzioni d'uso- " <i>DTM Collection/PACTware</i> " allegate ad ogni DTM<br>Collection e scaricabili via internet. Una descrizione particolareggiata<br>è disponibile nella guida in linea di PACTware, nei VEGA-DTM e nelle<br>-Istruzioni supplementari- " <i>Interfacciamento RS232-/Ethernet</i> ".                                                                                                    |
| i                                        | <b>Informazione:</b><br>Per poter accedere ai sensori collegati, devono essere già stati<br>assegnati gli indirizzi, vedi capitolo " <i>Operazioni di messa in servizio -</i><br><i>Impostare indirizzo HART</i> ". Se l'assegnazione indirizzo deve essere<br>eseguita via PACTware, dovrà essere collegato, come sempre, un<br>solo sensore.                                                                                                    |
| Collegamento via ether-<br>net           | Per accedere all'apparecchio si deve conoscerne l'indirizzo IP o il<br>nome di host. Questi dati sono disponibili alla voce di menu " <i>Impo-<br/>stazioni apparecchio</i> ". Se la creazione del progetto avviene senza<br>assistente (modalità offline), nel DTM vanno immessi l'indirizzo IP e la<br>maschera subnet o il nome di host. A tal fine, nella finestra di progetto<br>cliccare con il tasto destro del mouse sul DTM Ethernet e selezionare<br>" <i>Ulteriori funzioni - Modificare indirizzi DTM</i> ". Se nell'elaboratore è<br>attivato l'accesso remoto codificato, alla prima creazione del collega-<br>mento va immessa la chiave dell'apparecchio (PSK), che può essere<br>letta tramite la calibrazione sul posto nel menu Info dell'elaboratore. |
| Versione standard/Versio-<br>ne completa | Tutti i DTM degli apparecchi sono disponibili in versione standard e in versione integrale a pagamento. La versione standard contiene tutte le funzioni necessarie alla completa messa in servizio. Un assistente per la semplice configurazione del progetto facilita notevolmente la calibrazione. Parti integranti della versione standard sono anche la memorizzazione/stampa del progetto e una funzione Import/Export.                                                                                                    |
|                                          | La versione integrale contiene anche una funzione di stampa<br>ampliata per l'intera documentazione del progetto e la possibilità di<br>memorizzare curve dei valori di misura e curve d'eco. Mette anche a<br>disposizione un programma di calcolo del serbatoio e un multiviewer<br>per la visualizzazione e l'analisi delle curve dei valori di misura e delle<br>curve d'eco memorizzate.                                                                                                    |
|                                          | 7.3 Messa in servizio webserver/e-mail, interro-                                                                                                    |
|                                          | gazione remota                                                                                                    |
|                                          | La messa in servizio e gli esempi applicativi del webserver e delle<br>funzioni e-mai, nonché il collegamento alla visualizzazione VEGA<br>Inventory System sono descritti nelle -Istruzioni supplementari- "Inter-<br>facciamento RS232/ethernet".                                                                                                    |

L'interfacciamento via protocollo Modbus,TCP oppure VEGA-ASCII è descritto nelle -Istruzioni supplementari "Protocollo Modbus, TCP, ASCII".

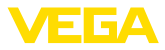

I due manuali - Istruzioni supplementari- sono allegati ad ogni apparecchio con interfaccia RS232 oppure ethernet.

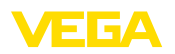

# 8 Esempi di applicazione

# 8.1 Misura di livello in serbatoio cilindrico orizzontale con sicurezza di sovrappieno/ protezione contro il funzionamento a secco.

 

 Principio di funzionamento
 L'altezza di livello è rilevata da un sensore e trasmessa all'elaboratore mediante il segnale 4 ... 20 mA. Qui si esegue una taratura che converte il segnale d'ingresso fornito dal sensore in un valore percentuale.

> In un serbatoio cilindrico orizzontale il volume del serbatoio non aumenta linearmente con l'altezza di livello. Qui si può tuttavia eseguire una compensazione, selezionando la curva di linearizzazione integrata nell'apparecchio, che indica il rapporto fra altezza di livello percentuale e volume del serbatoio. Se si desidera visualizzare il livello in litri occorre anche eseguire l'impostazione di valori scalari. Il valore percentuale linearizzato sarà così convertito in un volume, per es. con l'unità di misura litri.

> Il carico e lo scarico si controllano mediante i relé 1 e 2 integrati nell'elaboratore. Durante il carico s'imposta il modo operativo del relé "Sicurezza di sovrappieno". Il relé si disecciterà al superamento del massimo livello (condizione di funzionamento in sicurezza) e si ecciterà nuovamente se si scende sotto il livello min. (punto d'eccitazione < punto di diseccitazione). Durante lo scarico il modo operativo sarà la "Protezione contro il funzionamento a secco". Il relè si disecciterà se si scende al di sotto del livello min. (condizione di funzionamento in sicurezza), al superamento del livello max. si ecciterà nuovamente (punto di eccitazione > punto di diseccitazione).

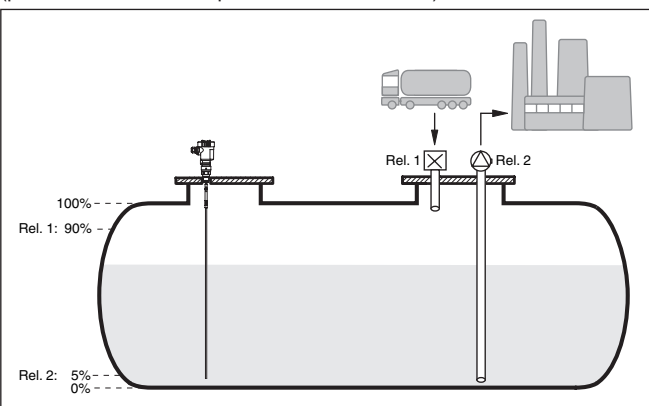

Figura 11: Esempio di misura di livello in un serbatoio cilindrico orizzontale

Esempio

Un serbatoio cilindrico orizzontale ha una capienza di 10000 litri. La misura si esegue con un sensore di livello a microonde guidate. Il carico da una autobotte è controllato dal relé 1 e da una valvola (sicurezza di sovrappieno). Lo svuotamento è eseguito con una pompa ed

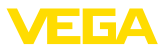

|                                 | è controllato dal relé 2 (protezione contro il funzionamento a secco).<br>La max. quantità di riempimento deve essere pari al 90 % dell'altez-<br>za di livello, che in un serbatoio normalizzato, secondo la tabella di<br>rilevamento, corrisponde a 9538 litri. La min. altezza di livello deve es-<br>sere impostata su 5 % e corrisponde a 181 litri. La quantità del carico<br>deve essere indicata sul display dell'apparecchio in litri.                                                                                              |
|---------------------------------|----------------------------------------------------------------------------------------------------|
| Taratura                        | Eseguite la taratura nell'elaboratore come descritto al capitolo " <i>Operazioni per la messa in servizio</i> ". Non deve essere eseguita nessuna altra taratura nel sensore stesso. Riempite per la taratura di max. il serbatoio fino alla massima altezza desiderata e rilevate il valore attuale misurato. Se ciò non fosse possibile, potete in alternativa immettere il valore in corrente corrispondente. Per la taratura di min. svuotate il serbatoio fino all'altezza minima oppure impostate il corrispondente valore in corrente. |
| Linearizzazione                 | Selezionate sotto " <i>Punto di misura - Curva di linearizzazione</i> " l'immis-<br>sione " <i>Serbatoio cilindrico orizzontale</i> " per visualizzare correttamente<br>la quantità di carico percentuale.                                                                                                    |
| Cambiamento di scala            | Selezionate sotto " <i>Punto di misura - Impostazione valori scalari</i> " e impostate " <i>Volume</i> " come unità in litri per visualizzare la quantità di carico in litri. Eseguite infine l'assegnazione del valore, in questo esempio 100 % $\triangleq$ 10000 litri e 0 % $\triangleq$ 0 litri.                                                                                                    |
| Relè                            | Come grandezza di riferimento per il relè è selezionato il valore<br>percentuale. Il modo operativo del relè 1 è impostato su sicurezza di<br>sovrappieno, il relè 2 va attivato e va impostato nel modo operativo<br>protezione contro il funzionamento a secco. Per garantire in disinse-<br>rimento della pompa in caso di anomalia, il comportamento in caso<br>di anomalia deve essere regolato su OFF. I punti d'intervento sono<br>regolati nel modo seguente:                                                                         |
|                                 | <ul> <li>Relè 1: punto di diseccitazione 90%, punto di eccitazione 85%</li> <li>Relè 2: punto di diseccitazione 5%, punto di eccitazione 10%</li> </ul>                                                                                                    |
| i                               | Informazione:<br>Il punto di eccitazione e diseccitazione del relè non deve essere<br>impostato sulla stessa posizione d'intervento, per non provocare un<br>continuo intervento di commutazione al raggiungimento di questa so-<br>glia. Per impedire questo comportamento anche nel caso di superfici<br>agitate, è opportuno impostare una differenza (isteresi) del 5% fra i<br>punti d'intervento.                                                                                                    |
|                                 | 8.2 Comando di griglia in una centrale<br>idroelettrica                                                                                                    |
| Principio di funziona-<br>mento | E' necessario proteggere una turbina elettrica dai danni provocati da<br>corpi estranei trasportati da un corso d'acqua. I corpi estranei sono<br>trattenuti dalla griglia, che funziona come un setaccio. E' necessario<br>rimuoverli ciclicamente, per garantire la massima portata. Se lo strato<br>d'impurità é troppo spesso, il livello d'acqua davanti alla griglia si alza<br>e riduce la portata d'acqua. La differenza fra altezza prima e dopo la                                                                                  |

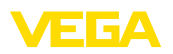

griglia rappresenta perciò una misura dello strato d'impurità, che sarà utilizzata per il comando di pulitura della griglia.

#### Esempio

Il livello dell'acqua é misurato davanti alla griglia (acqua a monte) e dopo la griglia (acqua a valle) con un VEGAWELL 72 HART. Il VEGA-MET 625 calcola la differenza (h3) fra le due altezze (punto di misura 3). Se c'é troppa differenza fra i due livelli, sarà inviato un segnale da un relé integrato, che farà scattare un comando di pulitura della griglia. Se si parte per esempio da un'altezza massima dell'acqua di 2 m, il comando di pulitura dovrà scattare con una la differenza pari a 20 cm.

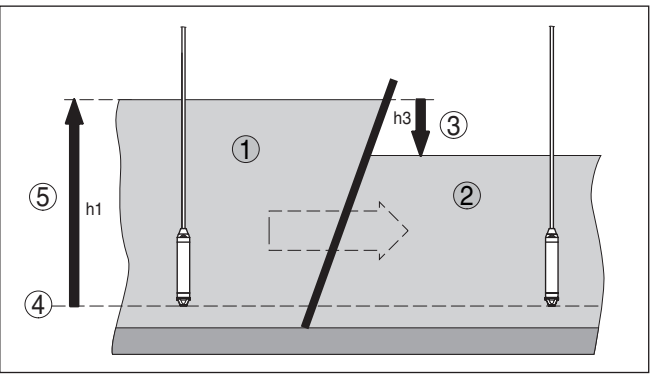

Figura 12: Misura differenziale - Comando di griglia

- 1 Acqua a monte
- 2 Acqua a valle
- 3 Differenza h3
- 4 Piano di riferimento
- 5 max. altezza h1

Passi necessari per l'impostazione della misura:

- Selezione dell'applicazione
  - Sotto "Impostazioni dell'apparecchio Applicazione" selezionate "Standard" e confermate con [OK]. Col tasto [->] passate al prossimo passo.
- Assegnazione dell'indizzo dei sensori
  - Poiché si accede ad entrambi i sensori via HART-Multidrop, é necessario attribuire prima di tutto un indirizzo di ciascun sensore (vedi capitolo "*Operazioni di messa in servizio*")
  - Collegate il sensore 1 per l'acqua a monte
  - Sotto "Service Modificare indirizzo sensore" alla voce menù "Nuovo indirizzo" impostate l'indirizzo HART "01".
  - Scollegate nuovamente il sensore 1 e collegate il sensore 2 per l'acqua a valle
  - Attribuite l'indirizzo HART "02"
  - Ricollegate il sensore 1
- Assegnazione degli ingressi e dei punti di misura
  - Punto di misura 1 (acqua a monte): avviate sotto "Punti di misura - Punto di misura 1 - Ingresso - Modificare ingresso

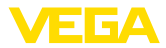

1 - Selezione sensore" la voce menù "Ricerca del sensore". Se l'assegnazione dell'indirizzo é corretta, saranno visualizzati entrambi i sensori. Selezionate il primo sensore con l'indirizzo 01.

- Punto di misura 2 (acqua a valle): andate sotto "Punti di misura - Punto di misura 1 - Ingresso - Modificare ingresso 1 -Selezione sensore" alla voce menù "Lista sensori". Selezionate il secondo sensore con l'indirizzo 02
- Punto di misura 3 (differenza): Questo punto di misura calcola automaticamente, senza ulteriori impostazioni, la differenza fra acqua a monte e acqua a valle (punto di misura 1 meno punto d misura 2)

#### • Taratura

- Punto di misura 1 (acqua a monte): selezionate sotto"Punti di misura Punto di misura 1 Taratura" nella voce menù "Unità di taratura" l'unità "m" (metri) e l'unità di densità "1.000 kg/dm<sup>3</sup>". Impostate sotto "Taratura di min." 0.00 m e sotto "Taratura di max." la max. altezza in metri (h1). In questo esempio é pari a 2 m
- Punto di misura 2 (acqua a valle): Eseguite la taratura con le stesse impostazioni del punto di misura 1
- Punto di misura 3 (differenza): Sarà automaticamente rilevata la taratura dell'acqua a monte (0 % ≙ 0.00m, 100% ≙ 2 m)

#### Configurazione relé

 Selezionate sotto "Punti di misura - Punto di misura 3 - Uscite -Uscite a relé - Relé 3 - Sicurezza di sovrappieno - Percentuale" la voce menù "Punti d'intervento relé 3". Impostate il valore 10 % per il punto d'intervento"off" e 5 % per il punto d'intervento "on". Con queste impostazioni il relé si diseccita con una differenza di 20 cm e si eccita nuovamente con una differenza di 10 cm. Il processo di pulitura partirà perciò quando la differenza d'altezza supererà i 20 cm e continuerà fiinché la differenza sarà nuovamente inferiore ai 10 cm.

# 8.3 Misura d'interfaccia con VEGAFLEX

La misura d'interfaccia è caratterizzata dalla presenza di due prodotti differenti, che non si mescolano, come acqua e olio o solventi. Per misurare la quantità dei due prodotti è necessario rilevare l'altezza del liquido superiore (livello) e lo strato di separazione fra i due prodotti. Quest funzione è perfettamente svolta dal VEGAFLEX, che fornisce sia la distanza dal prodotto superiore, sia la distanza dallo strato di separazione. Per mezzo della taratura nel VEGAMET 625 è possibile poi calcolare e visualizzare il livello, lo strato di separazione e lo spessore dello strato superiore.

Passi necessari per l'impostazione della misura:

- Selezione dell'applicazione
  - Sotto "Impostazioni dell'apparecchio Applicazione" selezionate "Misura d'interfaccia" e confermate con [OK]. Col tasto [->]- pervenite al passo successivo.
- Assegnazione degli ingressi e dei punti di misura

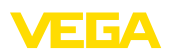

- Selezionate "Ingresso Modificare ingresso". L'apparecchio avvia automaticamente una ricerca sensore e se il collegamento è corretto sarà visualizzato il VEGAFLEX. Accettate la selezione con [OK] e con [->] passate all'impostazione della costante dielettrica. I valori in ingresso saranno automaticamente assegnati ai seguenti punti di misura:
- Punto di misura 1: interfaccia (altezza di livello del prodotto inferiore)
- Punto di misura 2: livello (altezza totale dei due prodotti)
- Punto di misura 3: spessore dello strato (spessore del prodotto superiore)
- Impostazione del valore della costante dielettrica
  - Impostate qui l'esatta costante dielettrica del prodotto superiore, che sarà automaticamente trasmesso al VEGAFLEX. Trovate ulteriori informazioni relative alla costante dielettrica nelle -Istruzioni d'uso- del VEGAFLEX. Per questa applicazione impostate **nessuna** costante dielettrica direttamente nel VEGAFLEX, poiché questo dato sarà sovrascritto automaticamente dal VEGAMET 625.

#### • Taratura

La taratura dei VEGAFLEX è seguita nel nostro laboratorio. I valori di questa taratura saranno trasmessi automaticamente al VEGAMET 625 durante la configurazione della misura d'interfaccia. Le normali applicazioni non richiedono, a questo punto, nessuna taratura manuale. Se dovete invece procedere ad una taratura particolare dell'apparecchio, andate alla voce "Punti di misura - Taratura". In questo caso eseguirete tre tarature separate, una per ogni punto di misura.

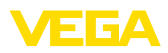

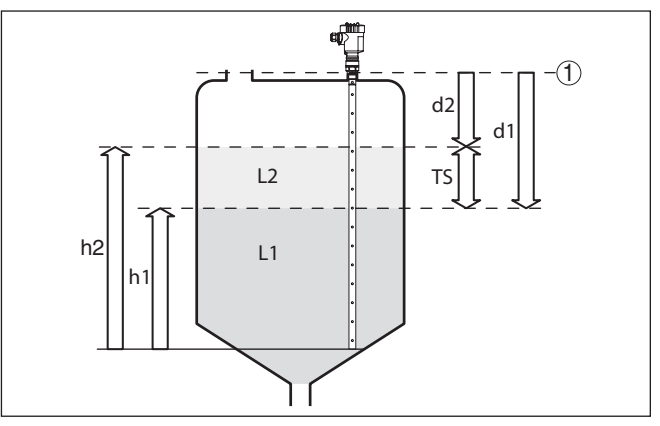

Figura 13: Misura d'interfaccia

- 1 Piano di riferimento
- d1 Distanza dall'interfaccia, punto di misura 1
- d2 Distanza dal livello, Punto di misura 2
- TS Spessore del prodotto superiore (d1-d2), Punto di misura 3 (valore d'indicazione a display)
- h1 Altezza Interfaccia (valore d'indicazione a display)
- h2 Altezza di livello Livello (valore d'indicazione a display)
- L1 Prodotto inferiore
- L2 Prodotto superiore

#### Avviso:

In caso di impiego di un VEGAFLEX 8x, esso va allestito innanzitutto per la misura d'interfaccia. Il VEGAFLEX non può essere bloccato con un PIN, poiché il VEGAMET necessita dell'accesso per la scrittura.

# 8.4 Controllo di pompe 1/2 (controllo della durata di funzionamento)

Il controllo di pompe 1/2 è impostato per comandare più pompe con la stessa funzione secondo il tempo di funzionamento attuale. Sarà avviata la pompa con la durata di funzionamento più breve e bloccata la pompa con la maggiore durata di funzionamento. Tutte le pompe possono funzionare contemporaneamente in base ai punti d'intervento impostati se vi occorrono numerose pompe. Si ottiene così un utilizzo omogeneo delle pompe e si aumenta la sicurezza di funzionamento.

Tutti i relè per i quali è stata attivata la funzione di controllo di pompe non sono assegnati ad un determinato punto d'intervento, ma commutano in base alla durata di funzionamento delle pompe. L'elaboratore sceglie il relè con la più breve durata di funzionamento per il suo intervento e quello con la più lunga durata per il suo arresto.

Durante questo controllo di pompe si distingue fra le due seguenti varianti:

Principio di funzionamento

28970-IT-170919

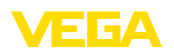

- Controllo di pompe 1: il punto d'intervento superiore determina il punto di diseccitazione del relè, mentre il punto d'intervento inferiore determina il punto d'eccitazione. Controllo di pompe 2: il punto d'intervento superiore determina il punto d'inserimento del relè, mentre il punto d'intervento inferiore determina il punto di disinserimento Esempio Due pompe hanno il compito di svuotare un serbatoio al raggiungimento di un determinato livello. Con un riempimento pari all'80% deve intervenire la pompa con la durata di funzionamento più breve. Nel caso in cui il livello continui a salire per un forte afflusso di prodotto, deve intervenire una seconda pompa al raggiungimento del 90%. Entrambe le pompe dovranno essere nuovamente bloccate guando il carico sarà al 10%. Messa in servizio Scegliere nel campo di navigazione DTM la voce di menu "Punto di misura - Uscite - Relè".
  - Impostare per i relè 1 e 2 la funzione "Controllo di pompe 2".
  - Impostare i punti d'intervento dei relativi relè come segue:
    - Relè 1 punto d'intervento superiore = 80,0%
    - Relè 1 punto d'intervento inferiore = 10,0%
    - Relè 2 punto d'intervento superiore = 90,0%
    - Relè 2 punto d'intervento inferiore = 10,0%

Il funzionamento del controllo di pompe 2 è rappresentato graficamente in questo diagrammna e si riferisce al precedente esempio.

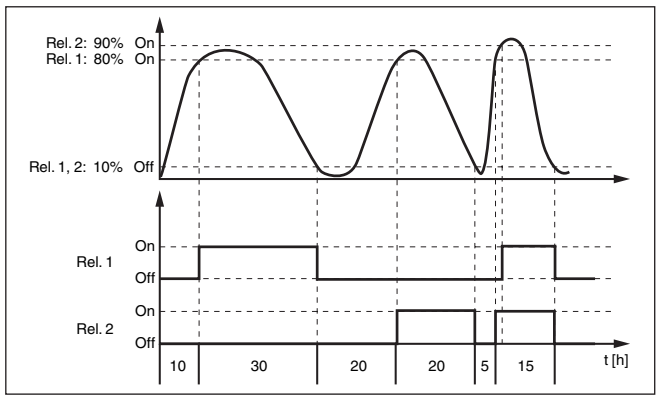

Figura 14: Esempio di un controllo di pompe 2

#### Comportamento inserzione per controllo di pompe 2

Dopo l'avviamento dell'elaboratore, i relè sono dapprima diseccitati. In base al segnale d'ingresso presente e alla durata di funzionamento dei singoli relè, possono verificarsi, dopo il processo di avvio, le seguenti condizioni d'intervento dei relè:

Il segnale d'ingresso è maggiore del punto d'intervento superiore
 -> sarà eccitato il relè con la durata di funzionamento più breve

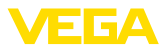

- Il segnale d'ingresso è situato fra il punto d'intervento inferiore e quello superiore -> il relè resta diseccitato
- Il segnale d'ingresso è minore del punto d'intervento inferiore -> il relè resta diseccitato

Opzione commutazione<br/>forzataSe il livello non varia per un lungo periodo di tempo, rimarrebbe attiva-<br/>ta sempre la stessa pompa. Tramite il parametro "*Tempo di commuta-<br/>zione*" è possibile impostare l'intervallo di tempo una volta trascorso il<br/>quale avviene una commutazione forzata della pompa. Quale pompa<br/>si accende dipende dal modo operativo della pompa selezionato.<br/>Se tutte le pompe dovessero essere già accese, la pompa continua<br/>a rimanere accesa. Questa funzione è impostabile esclusivamente<br/>tramite PC e DTM.

Avviso:

Se all'attivazione della commutazione forzata la pompa dovesse essere già attivata, il timer non si avvia. Si avvia solamente solo dopo lo spegnimento e la riaccensione. Se è impostato un ritardo alla diseccitazione, questo viene ignorato, vale a dire che la commutazione avviene esattamente dopo il tempo impostato per la commutazione forzata. Si tiene conto invece di un eventuale ritardo all'eccitazione impostato, vale a dire che la commutazione forzata a un'altra pompa avviene dopo il tempo impostato e la nuova pompa selezionata si accende solo una volta trascorso il ritardo all'eccitazione impostato per questa pompa.

# 8.5 Identificazione di tendenza

Principio di funziona-<br/>mentoLa funzione d'identificazione di tendenza é quella di riconoscere una<br/>variazione definita entro un determinato periodo di tempo e d'inoltrare<br/>l'informazione ad una uscita a relé.

FunzionamentoL'informazione relativa all'identificazione di tendenza si basa sulla<br/>variazione del valore di misura per unità di tempo. La grandezza in<br/>uscita in questo caso é sempre espressa come valore percentuale.<br/>La funzione é configurabile per tendenza crescente e decrescente.<br/>Il valore di misura attuale é calcolato e sommato con una velocità di<br/>scansione di un secondo. Trascorso il tempo massimo di risposta,<br/>l'apparecchio calcolerà da questa somma il valore medio. L'effettiva<br/>variazione del valore di misura risulterà poi dal valore medio rical-<br/>colato, meno il valore medio precedentemente calcolato. Se questa<br/>differenza supera il valore percentuale stabilito, sarà attivata l'identifi-<br/>cazione di tendenza e diseccitato il relé.

#### Avviso:

L'attivazione e la configurazione dell'identificazione di tendenza richiede il PACTware con l'idoneo DTM. Non é possibile eseguire impostazioni attraverso l'unità d'indicazione e di calibrazione integrata.

Parametro

• Variazione del valore di misura maggiore: variazione del valore di misura per unità di tempo, nella quale dovrà attivarsi l'identificazione di tendenza.

28970-IT-170919

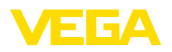

|                   | <ul> <li>Max. tempo di reazione: tempo, trascorso il quale sarà ricalco-<br/>lato sia il valore medio sia la variazione del valore di misura.</li> <li>Isteresi: si eleverà sempre e automaticamente a 10 % del valore<br/>di "Maggiore variazione del valore di misura"</li> <li>Comportamento in caso di disturbo: in caso di disturbo del<br/>valore di misura il relé assumerà la condizione da definire</li> </ul> |
|-------------------|----------------------------------------------------------------------------------------------------|
|                   | <ul> <li>Avviso:</li> <li>Dopo la messa in funzione o dopo un disturbo, devono sempre svolgersi due cicli completi, prima che si possa calcolare la differenza del valore di misura e prima che l'apparecchio attivi una tendenza.</li> </ul>                                                                                                    |
| Esempio           | Occorre sorvegliare l'altezza dell'acqua in un bacino (tendenza<br>crescente). Se il livello aumenta più del 25 % al minuto é necessario<br>installare un'altra pompa di scarico. Il max. tempo di reazione deve<br>essere di un minuto. Disinserire la pompa se si verifica un disturbo.                                                                                                    |
| Messa in servizio | Scegliere nel campo di navigazione DTM la voce di menu "Punto di<br>misura - Uscite - Relè".                                                                                                    |
|                   | <ul> <li>Impostate per es. per il relé 1 la funzione "Tendenza crescente"</li> <li>Scegliete sotto "Comportamento in caso di disturbo" l'opzione<br/>"Condizione d'intervento off"</li> </ul>                                                                                                    |

- Impostate i seguenti valori nei successivi campi dei parametri:
   Valore di misura superiore a 25 %/min.
  - Max. tempo di reazione 1 min.

Il funzionamento dell'identificazione di tendenza é chiaramente illustrato nel seguente diagramma e si basa sull'esempio precedentemente descritto.

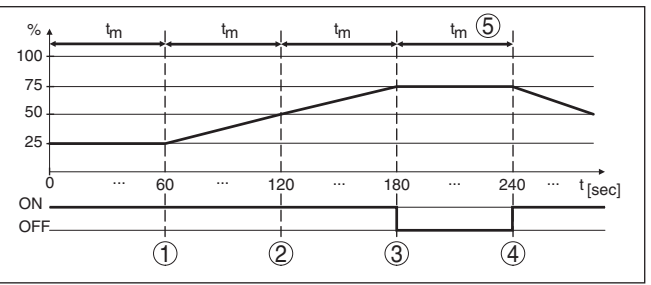

Figura 15: Esempio per identificzione di tendenza

- 1 Precedente valore medio = 25 %, nuovo valore medio = 25 % Differenza < 25 % -> Relé ON
- 2 Precedente valore medio = 25 %, nuovo valore medio = 37,5 % Differenza < 25 % -> Relé ON
- 3 Precedente valore medio = 37,5 %, nuovo valore medio = 62,5 % Differenza = 25 % -> Relé OFF
- 4 Precedente valore medio = 62,5 %, nuovo valore medio = 75 % Differenza < 25 % -> Relé ON
- 5 tm -> max. tempo di reazione

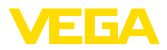

# 8.6 Misura di portata

Principio di funzionamento Per la misura di portata in canali aperti é necessario utilizzare una contrazione e/o un canale normalizzato. Il restringimento di una conduttura determina un ristagno, più o meno importante, in base alla portata. Dall'altezza di questo ristagno é possibile calcolare il volume del flusso. All'uscita a relé o in corrente sarà fornita la portata mediante un numero corrispondente d'impulsi.

In base al tipo e alla costruzione del canale si ottiene un determinato ristagno. I dati dei seguenti canali sono disponibili nell'apparecchio:

- Palmer-Bowlus-Flume
- Tubo Venturi, stramazzo trapezoidale, stramazzo rettangolare
- Stramazzio triangolare, V-Notch

#### Messa in servizio

La configurazione di una misura di portata richiede il PACTware con i relativi DTM. L'esempio si riferisce ad una misura di portata con un sensore radar. Questa la sequenza operativa della messa in servizio:

- Selezione della grandezza di misura di portata
- Eseguire la taratura
- Scegliere il canale (linearizzazione)
- Impostare i valori scalari
- Parametrare le uscite impulsi

Grandezza di misura -Portata

Taratura

Canale

Nella finestra DTM "*Grandezza di misura*" scegliete l'opzione "*Porta-ta*" con l'unità di taratura desiderata. **Taratura di min.:** Impostate il valore corrispondente a 0 %. cioé alla

**Jaratura di min.:** Impostate il valore corrispondente a 0 %, cioe alla distanza dal sensore al prodotto, fino al punto di portata zero. Nel nostro esempio il valore é 1,40 m.

**Taratura di max.:** Impostate il valore corrispondente a 100 %, cioé alla distanza dal sensore al prodotto fino al punto della portata massima. Nel nostro esempio il valore é 0,80 m.

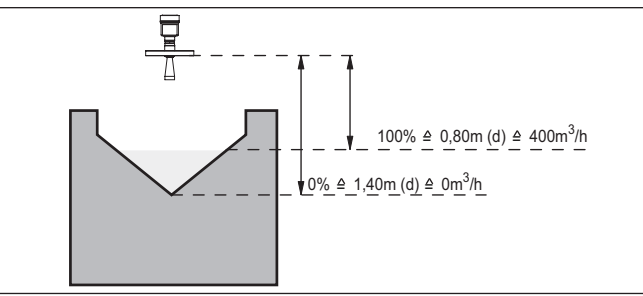

Figura 16: Taratura di misura di portata con stramazzo triangolare

Curva di linearizzazione

Nella finestra DTM "*Linearizzazione*" scegliete l'opzione "*Portata*" e infine il tipo di canale da voi usato (nel nostro esempio stramazzo triangolare).

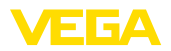

| Cambiamento di scala | Nella finestra DTM "Valori scalari" sotto "Grandezza di misura"<br>scegliete l'opzione "Portata". Assegnate poi alla portata i valori corri-<br>spondenti a 0 e a 100 %. Come ultima operazione scegliete l'unità di<br>misura. Nel nostro esempio: 0 % = 0 e 100 % = 400, unità di misura<br>m <sup>3</sup> /h.                                                                                                    |
|----------------------|----------------------------------------------------------------------------------------------------|
| Uscite               | Stabilite prima di tutto se l'uscita debba essere a relé o in corrente.<br>Nella finestra DTM " <i>Uscite</i> " potete usare una qualsiasi delle tre uscite<br>disponibili in entrambi i casi, se non già assegnata ad altre funzioni.                                                                                                    |
|                      | Scegliete poi sotto " <i>Funzione</i> " (relé) e/o " <i>Caratteristica d'uscita</i> "<br>(uscita in corrente) l'opzione " <i>Impulso di portata</i> " oppure " <i>Impulso di campionatura</i> ". Sotto " <i>Emissione impulsi ogni</i> " impostate il valore di portata che farà scattare un impulso (per es. 400 m <sup>3</sup> corrisponde ad un impulso ogni ora con una portata di 400 m <sup>3</sup> /h).                                   |
|                      | Nella funzione " <i>Impulso di campionatura</i> " sarà fornito un ulteriore<br>impulso dopo un determinato intervallo di tempo. Ciò significa che<br>dopo ogni impulso scatta un temporizzatore che, a fine corsa, fa nuo-<br>vamente scattare un impulso. Questo si verifica solo se non é stato<br>emesso precedentemente un impulso per il superamento di portata.                                                                            |
|                      | Nei canali possono formarsi depositi di fango, che impediscono il rag-<br>giungimento della taratura di min., impostata in origine. Ne consegue<br>che anche con canale "vuoto" la misura di portata continua a rilevare<br>piccole quantità. L'opzione " <i>Soppressione della perdita di portata</i> "<br>consente d'eseguire la misura di portata, sopprimendo le portate<br>misurate, che non raggiungano un determinato valore percentuale. |

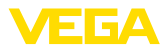

|                                       | 9 Verifica periodica ed eliminazione dei<br>disturbi                                                                                                    |
|---------------------------------------|----------------------------------------------------------------------------------------------------|
|                                       | <b>9.1 Manutenzione</b><br>L'apparecchio, usato in modo appropriato durante il normale funzio-<br>namento, non richiede una particolare manutenzione.                                                                                                    |
| Comportamento in caso<br>di disturbi  | <b>9.2 Eliminazione di disturbi</b><br>È responsabilità del gestore dell'impianto prendere le necessarie<br>misure per eliminare i disturbi che eventualmente si presentassero.                                                                                                    |
| Cause di disturbo                     | <ul> <li>È garantita la massima sicurezza di funzionamento, è tuttavia possibile che durante il funzionamento si verifichino disturbi, derivanti per es. da:</li> <li>Valore di misura del sensore non corretto</li> <li>Alimentazione in tensione</li> <li>Disturbi sulle linee</li> </ul>                                                                                                    |
| Eliminazione delle ano-<br>malie      | Controllare prima di tutto il segnale d'ingresso/d'uscita ed eseguite<br>l'elaborazione dei messaggi d'errore attraverso il display. Il procedi-<br>mento è descritto qui di seguito. Un PC con il software PACTware e<br>con l'adeguato DTM offre ulteriori ampie funzioni di diagnostica. In<br>molti casi con questo sistema si riesce a stabilire la causa dei disturbi<br>e ad eliminarli. |
| Hotline di assistenza 24<br>ore su 24 | Se non si dovesse ottenere alcun risultato, chiamare la Service Hotli-<br>ne VEGA al numero <b>+49 1805 858550</b> .<br>La hotline è disponibile 7 giorni su 7, 24 ore su 24. Questo servizio è<br>offerto in lingua inglese poiché è a disposizione dei nostri clienti in tut-<br>to il mondo. È gratuito, sono a vostro carico solo le spese telefoniche.                                     |
| Segnalazioni di stato                 | Se il sensore collegato dispone di un'autosorveglianza secondo<br>NE 107, eventuali segnalazioni di stato che si presentano vengono<br>visualizzate sul display di VEGAMET (a condizione che l'ingresso<br>HART del VEGAMET sia attivato). Ulteriori informazioni sono conte-<br>nute nelle -lstruzioni d'uso- del sensore.                                                                     |

Figura 17: Pittogrammi delle segnalazioni di stato

- 1 Guasto
- 2 Controllo di funzionamento
- 3 Fuori specifica
- 4 Manutenzione necessaria

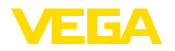

#### Segnalazione di disturbo L'elaboratore e i sensori collegati sono costantemente monitorati durante il funzionamento ed è verificata la plausibilità dei valori impostati durante la parametrizzazione. Se si verificano irregolarità o errate parametrizzazioni, scatta una segnalazione di disturbo, che sarà fornità anche nel caso di difetto dell'apparecchio e di cortocircuito/ rottura della linea.

In caso di disturbo il relé d'avaria si diseccita, l'indicazione di segnale di disturbo s'illumina e le uscite in corrente reagiscono in base al comportamento di regolazione configurato. Sarà inoltre visualizzato a display uno dei seguenti messaggi d'errore.

| Codici d'er-<br>rore | Causa                                                                                       | Eliminazione                                                                                                    |
|----------------------|---------------------------------------------------------------------------------------------|----------------------------------------------------------------------------------------------------|
| E003                 | Errore CRC (errore durante auto-test)                                                       | <ul> <li>Eseguire il reset</li> <li>Spedire l'apparecchio in riparazione</li> </ul>                                                                        |
| E007                 | Sensore non idoneo                                                                          | <ul> <li>Cercare nuovamente il sensore<br/>sotto "Punto di misura - Ingresso" e<br/>assegnarlo.</li> </ul>                                                 |
| E008                 | Sensore non trovato                                                                         | <ul> <li>Controllare il collegamento del<br/>sensore</li> <li>Controllare l'indirizzo HART del<br/>sensore</li> </ul>                                      |
| E011                 | Non é stato ancora<br>assegnato un senso-<br>re HART                                        | <ul> <li>Nel menù "Ingresso" assegnare un<br/>sensore</li> </ul>                                                                                           |
| E013                 | Il sensore segnala er-<br>rore, valore di misura<br>non valido                              | <ul> <li>Controllare la parametrizzazione del<br/>sensore</li> <li>Spedire il sensore in riparazione</li> </ul>                                            |
| E016                 | Taratura di vuoto/di<br>pieno invertita                                                     | <ul> <li>Eseguire una nuova taratura</li> </ul>                                                                                                    |
| E017                 | Escursione taratura<br>troppo piccola                                                       | <ul> <li>Eseguire una nuova taratura e<br/>ampliare la distanza fra taratura di<br/>min. e di max.</li> </ul>                                              |
| E021                 | Intervallo cambia-<br>mento di scala troppo<br>piccolo                                      | <ul> <li>Impostare nuovamente il cambia-<br/>mento di scala ampliando la distanza<br/>fra valore min. e max.</li> </ul>                                    |
| E026                 | Unità dei valori in in-<br>gresso differenti (solo<br>per punto di misura<br>differenziale) | <ul> <li>Impostare la stessa unità di misura<br/>per entrambi i valori in ingresso</li> <li>Usare sensori con gli stessi valori in<br/>ingresso</li> </ul> |
| E030                 | Sensore in fase d'ini-<br>zializzazione                                                     | <ul> <li>Controllare la parametrizzazione del<br/>sensore</li> </ul>                                                                                       |
|                      | Valore di misura non<br>valido                                                              |                                                                                                    |
| E034                 | Errore EEPROM<br>CRC                                                                        | <ul> <li>Disinserire e rinserire l'apparecchio</li> <li>Eseguire il reset</li> <li>Spedire l'apparecchio in riparazione</li> </ul>                         |
| E035                 | Errore ROM-CRC                                                                              | <ul> <li>Disinserire e rinserire l'apparecchio</li> <li>Eseguire il reset</li> <li>Spedire l'apparecchio in riparazione</li> </ul>                         |

| Codici d'er-<br>rore | Causa                                                                                                    | Eliminazione                                                                                                    |
|----------------------|----------------------------------------------------------------------------------------------------|----------------------------------------------------------------------------------------------------|
| E036                 | Software dell'ap-<br>parecchio non<br>funzionante (durante<br>e nel caso d'aggior-<br>namento del software<br>fallito)       | <ul> <li>Attendere la fine dell'aggiornamento<br/>del software</li> <li>Eseguire nuovamente l'aggiornamen-<br/>to del software</li> </ul>                       |
| E053                 | Il campo di misu-<br>ra del sensore non<br>viene letto corretta-<br>mente                                                    | <ul> <li>Disturbo di comunicazione:<br/>controllare il cavo del sensore e la<br/>schermatura</li> </ul>                                                         |
| E062                 | Impulso di campiona-<br>tura troppo frequente                                                                                | <ul> <li>Aumentare sotto "Uscita" l'imposta-<br/>zione "Emissione impulsi ogni", in<br/>modo che venga fornito al massimo<br/>un impulso al secondo.</li> </ul> |
| E110                 | Punti d'intervento a<br>relè troppo vicini                                                                                   | <ul> <li>Ampliare la differenza fra i due punti<br/>d'intervento a relè</li> </ul>                                                                              |
| E111                 | Punti di intervento a relè invertiti                                                                                         | <ul> <li>Impostare correttamente i punti di<br/>intervento a relè "ON/OFF"</li> </ul>                                                                           |
| E115                 | Al controllo di pompe<br>sono assegnati nu-<br>merosi relè, che non<br>sono impostati sulla<br>stessa modalità di-<br>sturbo | <ul> <li>Tutti i relè assegnati al controllo di<br/>pompe devono essere impostati sulla<br/>stessa modalità disturbo</li> </ul>                                 |
| E116                 | Al controllo di pompe<br>sono assegnati diver-<br>si relè, che non sono<br>configurati sullo stes-<br>so modo operativo      | <ul> <li>Tutti i relè assegnati al controllo di<br/>pompe devono essere impostati sullo<br/>stesso modo operativo</li> </ul>                                    |

#### Comportamento dopo l'eliminazione dei disturbi

A seconda della causa del disturbo e dei rimedi applicati, occorrerà eventualmente eseguire nuovamente le operazioni descritte nel capitolo "*Messa in servizio*".

# 9.3 Come procedere in caso di riparazione

Un modulo per la rispedizione dell'apparecchio e informazioni dettagliate sulla procedura da seguire sono disponibili nella sezione di download del nostra homepage <u>www.vega.com</u>.

L'utilizzo del modulo ci consente di eseguire più velocemente la riparazione.

Per richiedere la riparazione procedere come descritto di seguito.

- Stampare e compilare un modulo per ogni apparecchio
- Pulire l'apparecchio e predisporre un imballo infrangibile
- Allegare il modulo compilato e una eventuale scheda di sicurezza, esternamente, sull'imballaggio
- Chiedere l'indirizzo per la spedizione dell'apparecchio alla propria filiale competente, rintracciabile anche sulla nostra homepage www.vega.com.

28970-IT-170919

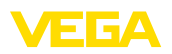

# 10 Smontaggio

# 10.1 Sequenza di smontaggio

Seguire le indicazioni dei capitoli "*Montaggio*" e "*Collegamento all'alimentazione in tensione*" e procedere allo stesso modo, ma nella sequenza inversa.

# 10.2 Smaltimento

L'apparecchio è costruito con materiali che possono essere riciclati dalle aziende specializzate. Abbiamo realizzato componenti che possono essere rimossi facilmente, costruiti anch'essi con materiali riciclabili.

#### Direttiva RAEE 2002/96/CE

Questo apparecchio non è soggetto alla direttiva WEEE 2002/96/UE e alle relative leggi nazionali. Consegnare l'apparecchio direttamente a un'azienda specializzata nel riciclaggio e non usare i luoghi di raccolta comunali, che, secondo la direttiva WEEE 2002/96/UE, sono previsti solo per materiale di scarto di privati.

Un corretto smaltimento evita danni all'uomo e all'ambiente e favorisce il riutilizzo di preziose materie prime.

Materiali: vedi "Dati tecnici"

Se non è possibile smaltire correttamente il vecchio apparecchio, contattateci per l'eventuale restituzione e il riciclaggio.

# 11 Appendice

# 11.1 Dati tecnici

#### Avvertenza per gli apparecchi omologati

Per gli apparecchi omologati (per es. con omologazione Ex) valgono i dati tecnici nelle relative avvertenze di sicurezza. Pertanto in singoli casi essi posso variare da quelli qui riportati.

| Dati generali                                 |                                                                                                    |
|-----------------------------------------------|----------------------------------------------------------------------------------------------------|
| Modello                                       | Apparecchio da innesto con zoccolo di fissaggio<br>per il montaggio su barra DIN (35 x 7,5 secondo<br>DIN EN 50022/60715) |
| Peso                                          | 500 g (1.10 lbs)                                                                                                    |
| Materiali della custodia                      | Noryl SE100, Lexan 920A                                                                                                   |
| Materiali dello zoccolo                       | Noryl SE100, Noryl SE1 GFN3                                                                                               |
| Morsetti                                      |                                                                                                    |
| <ul> <li>Tipo di morsetti</li> </ul>          | Morsetto a vite                                                                                                    |
| - Max. sezione dei conduttori                 | 1,5 mm² (AWG 16)                                                                                                    |
| Alimentazione in tensione                     |                                                                                                    |
| Tensione d'esercizio                          |                                                                                                    |
| <ul> <li>Tensione nominale AC</li> </ul>      | 24 230 V (-15 %, +10 %) 50/60 Hz                                                                                          |
| <ul> <li>Tensione nominale DC</li> </ul>      | 24 65 V DC (-15 %, +10 %)                                                                                                 |
| Max. potenza assorbita                        | 12 VA; 7,5 W                                                                                                    |
| Ingresso sensore                              |                                                                                                    |
| Numero di sensori                             | 2 sensori VEGA-HART                                                                                                    |
| Tipo d'ingresso (a scelta)1)                  |                                                                                                    |
| <ul> <li>Ingresso attivo</li> </ul>           | Alimentazione del sensore tramite VEGAMET 625                                                                             |
| <ul> <li>Ingresso passivo</li> </ul>          | Sensore autoalimentato                                                                                                    |
| Trasmissione del valore di misura             |                                                                                                    |
| <ul> <li>Protocollo HART-Multidrop</li> </ul> | Digitale per sensori VEGA HART                                                                                            |
| Tensione ai morsetti                          |                                                                                                    |
| <ul> <li>Esecuzione non Ex</li> </ul>         | ca. 28 V con 2 sensori (8 mA)                                                                                             |
| - Esecuzione Ex                               | ca. 18 V con 2 sensori (8 mA)                                                                                             |
| Limitazione di corrente                       | ca. 45 mA (26 mA con Ex)                                                                                                  |
| Campo di taratura sensore HART                |                                                                                                    |
| <ul> <li>Campo di taratura</li> </ul>         | ± 10 % del campo di misura del sensore                                                                                    |
| <ul> <li>Min. delta di taratura</li> </ul>    | 0,1 % del campo di misura del sensore                                                                                     |
| Linea di allacciamento verso il sensore       | Cavo standard bifilare schermato                                                                                          |

<sup>1)</sup> La selezione si esegue mediante i morsetti, un funzionamento misto simultaneo attivo/passivo non è realizzabile.

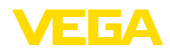

| Uscite a relé                                                    |                                                                                 |
|------------------------------------------------------------------|---------------------------------------------------------------------------------|
| Numero                                                           | 3 relè di lavoro, 1 relè d'avaria                                               |
| Funzione                                                         | relè d'intervento per livello o relè per impulso di portata/<br>di campionatura |
| Contatto                                                         | Contatto di commutazione a potenziale zero                                      |
| Materiale dei contatti                                           | AgSnO2 dorato a spessore                                                        |
| Tensione d'intervento                                            | min. 10 mV DC, max. 250 V AC/DC                                                 |
| Corrente d'intervento                                            | min. 10 μA DC, max. 3 A AC, 1 A DC                                              |
| Potenza commutabile <sup>2)</sup>                                | min. 50 mW, max. 750 VA, max. 40 W DC                                           |
| Min. isteresi d'intervento programmabile                         | 0,1%                                                                            |
| <ul> <li>Segnalazione di disturbo (commuta-<br/>bile)</li> </ul> | Condizione d'intervento off: invariata                                          |
| Funzione uscita impulso                                          |                                                                                 |
| <ul> <li>Lunghezza impulso</li> </ul>                            | 350 ms                                                                          |

#### Uscite in corrente Numero 3 uscite Funzione uscita in corrente per impulso di portata /di campionatura 0/4 ... 20 mA, 20 ... 0/4 mA Campo Risoluzione 1 µA Max. carico 500 Ω Segnalazione di disturbo (commutabile) 0; 3,6; 4; 20; 20,5; 22 mA, invariata Precisione ±20 μA (0,1 % di 20 mA) Errore di temperatura riferito a 20 mA 0,005%/K Funzione uscita impulso 12 V DC per 20 mA con carico 600 $\Omega$ - Tensione dell'impulso - Lunghezza impulso 200 ms

| Interfaccia Ethernet (opzionale) |                          |
|----------------------------------|--------------------------|
| Numero                           | 1, non compatibile RS232 |
| Trasmissione dati                | 10/100 MBit              |
| Collegamento a spina             | RJ45                     |
| Max. lunghezza della linea       | 100 m (3937 in)          |

| Interfaccia RS232 (opzionale) |                                                                     |
|-------------------------------|---------------------------------------------------------------------|
| Numero                        | 1, non compatibile con Ethernet                                     |
| Collegamento a spina          | RJ45 (cavo di collegamento al modem su D-SUB a 9 poli in dorazione) |
| Max. lunghezza della linea    | 15 m (590 in)                                                       |

<sup>2)</sup> Se intervengono carichi induttivi o correnti elevate, la doratura dei contatti relè sarà irrimediabilmente danneggiata. Il contatto non sarà più idoneo alla commutazione di circuiti elettrici con segnali di bassa intensità.

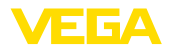

| Visualizzazioni                                                       |                                                        |
|-----------------------------------------------------------------------|--------------------------------------------------------|
| Visualizzazione del valore di misura                                  |                                                        |
| <ul> <li>Display LC grafico illuminato</li> </ul>                     | 50 x 25 mm, visualizzazione digitale e quasi-analogica |
| <ul> <li>Max. campo d'indicazione</li> </ul>                          | -99999 99999                                           |
| Indicazioni LED                                                       |                                                        |
| <ul> <li>Stato tensione di esercizio</li> </ul>                       | 1 x LED verde                                          |
| <ul> <li>Stato segnalazione di disturbo</li> </ul>                    | 1 LED rosso                                            |
| <ul> <li>Stato relè di lavoro 1/2/3</li> </ul>                        | 3 LED gialli                                           |
| - Stato interfaccia                                                   | 1 x LED verde                                          |
| Calibrazione                                                          |                                                        |
| Elementi di servizio                                                  | 4 tasti per calibrazione a menu                        |
| Calibrazione via PC                                                   | PACTware con relativo DTM                              |
| Condizioni ambientali                                                 |                                                        |
| Temperatura ambiente                                                  | -20 +60 °C (-4 +140 °F)                                |
| Temperatura di trasporto e di stoccaggio                              | -40 +80 °C (-40 +176 °F)                               |
| Umidità relativa dell'aria                                            | < 96 %                                                 |
| Protezioni elettriche                                                 |                                                        |
| Grado di protezione                                                   |                                                        |
| <ul> <li>Apparecchio</li> </ul>                                       | IP 30                                                  |
| <ul> <li>Zoccolo di fissaggio</li> </ul>                              | IP 20                                                  |
| Categoria sovratensione (IEC 61010-1)                                 |                                                        |
| <ul> <li>fino a 2000 m (6562 ft) sul livello del<br/>mare</li> </ul>  | ll                                                     |
| <ul> <li>fino a 5000 m (16404 ft) sul livello del<br/>mare</li> </ul> | II - solo con protezione contro sovratensioni a monte  |
| <ul> <li>fino a 5000 m (16404 ft) sul livello del<br/>mare</li> </ul> | 1                                                      |
| Classe di protezione                                                  | II                                                     |
| Grado di inquinamento                                                 | 2                                                      |
| Separazioni elettriche                                                |                                                        |
| Separazione sicura secondo VDE 0106 p sistema digitale                | rima parte fra alimentazione in tensione, ingresso e   |
| <ul> <li>Tensione d'isolamento</li> </ul>                             | 250 V                                                  |
| <ul> <li>Rigidità dielettrica dell'isolamento</li> </ul>              | 3,75 kV                                                |
| Separazione galvanica fra uscita a relè e                             | parte digitale                                         |
| - Tensione d'isolamento                                               | 250 V                                                  |
| <ul> <li>Rigidità dielettrica dell'isolamento</li> </ul>              | 4 kV                                                   |
| Separazione di potenziale fra interfaccia                             | ethernet e circuito digitale                           |
| <ul> <li>Tensione d'isolamento</li> </ul>                             | 50 V                                                   |

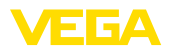

- Rigidità dielettrica dell'isolamento 1 kV

Separazione di potenziale fra interfaccia RS232 e circuito digitale

- Tensione d'isolamento 50 V
- Rigidità dielettrica dell'isolamento 50 V

#### Omologazioni

Gli apparecchi con omologazioni possono avere dati tecnici differenti a seconda del modello.

Per questi apparecchi è quindi necessario rispettare i relativi documenti d'omologazione, che fanno parte della fornitura dell'apparecchio o possono essere scaricati da <u>www.vega.com</u>, "*Ricerca apparecchio (numero di serie)*", nonché nella sezione generale di download.

# 11.2 Tavola riassuntiva applicazioni/funzionalità

Le seguenti tavole forniscono una visione generale delle applicazioni e funzioni standard per gli elaboratori VEGAMET 391/624/625 e VEGASCAN 693. Forniscono inoltre informazioni sulla possibilità di attivare e impostare la rispettiva funzione mediante l'unità d'indicazione e di calibrazione (OP) integrata oppure via PACTware/DTM.<sup>3)</sup>

| Applicazione/Funzione                                                             | 391 | 624 | 625 | 693 | OP  | DTM |
|-----------------------------------------------------------------------------------|-----|-----|-----|-----|-----|-----|
| Misura di livello                                                                 | •   | •   | •   | •   | •   | •   |
| Misura di pressione di processo                                                   | •   | •   | •   | •   | •   | •   |
| Misura differenziale                                                              | -   | -   | •   | -   | •   | •   |
| Misura d'interfaccia                                                              | -   | -   | •   | -   | •   | •   |
| Serbatoio pressurizzato                                                           | -   | -   | •   | -   | -   | •   |
| Controllo di pompe                                                                | •   | •   | •   | -   | •4) | •   |
| Totalizzatore                                                                     | •   | -   | -   | -   | -   | •   |
| Identificazione di tendenza                                                       | •   | •   | •   | -   | -   | •   |
| Misura di portata                                                                 | •   | •   | •   | -   | -   | •   |
| Simulazione valore sensore/valore lin. %-valore %                                 | •   | •   | •   | •   | •   | •   |
| Simulazione valori scalari                                                        | •   | •   | •   | •   | -   | •   |
| Taratura con riempimento                                                          | •   | •   | •   | •   | •   | -   |
| Limitazione del valore di misura (sopprimere i valori di misura negativi)         | •   | •   | •   | •   | -   | •   |
| Selezione curva di linearizzazione (serbatoio cilindrico, serbato-<br>io sferico) | •   | •   | •   | •   | •   | •   |
| Impostazione curve di linearizzazione individuali                                 | •   | •   | •   | •   | -   | •   |
| Assegnare relé d'avaria                                                           | •   | •   | •   | •   | -   | •   |
| Modificare assegnazione uscita                                                    | •   | •   | •   | •   | -   | •   |
| Ritardo a eccitazione/diseccitazione relé                                         | •   | •   | •   | -   | -   | •   |
| Ingresso passivo nell'esecuzione Ex                                               | -   | -   | -   | -   | -   | -   |
| Modificare indirizzo HART dei sensori collegati                                   | •   | •   | •   | •   | •   | •   |
| Attivare/disattivare punti di misura                                              | -   | -   | -   | •   | •   | •   |

<sup>3)</sup> Operating Panel (unità d'indicazione di calibrazione integrata)

4) solo per VEGAMET 391

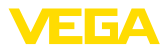

## Esecuzione dell'apparecchio con opzione interfaccia

| Applicazione/Funzione                                    |   | 624 | 625 | 693 | OP | DTM |
|----------------------------------------------------------|---|-----|-----|-----|----|-----|
| Impostazione ora                                         | • | •   | •   | •   | •  | •   |
| Assegnare/modificare ind. IP/maschera subnet/ind.gateway |   | •   | •   | •   | •  | •   |
| Assegnare/modificare ind. server DNS                     |   | •   | •   | •   | -  | •   |
| Parametrare uscita PC/DCS                                |   | •   | •   | •   | -  | •   |
| Impostazioni del VEGA Inventory System                   | • | •   | •   | •   | -  | •   |
| Tendenza dell'apparecchio                                | • | •   | •   | •   | -  | •   |
| Configurare trasmissione dei valori di misura via e-mail |   | •   | •   | •   | -  | •   |
| Configurare trasmissione dei valori di misura via SMS    | • | •   | •   | •   | -  | •   |

# 11.3 Dimensioni

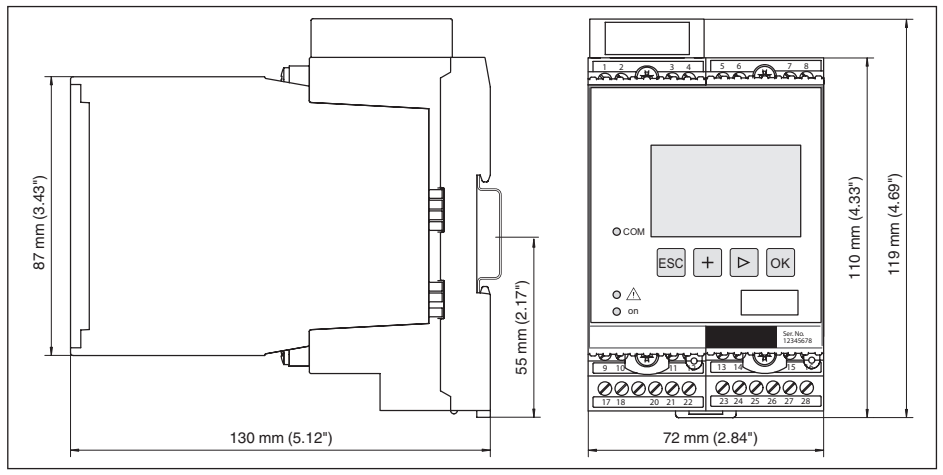

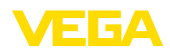

# 11.4 Diritti di proprietà industriale

VEGA product lines are global protected by industrial property rights. Further information see <u>www.vega.com</u>.

VEGA Produktfamilien sind weltweit geschützt durch gewerbliche Schutzrechte.

Nähere Informationen unter www.vega.com.

Les lignes de produits VEGA sont globalement protégées par des droits de propriété intellectuelle. Pour plus d'informations, on pourra se référer au site <u>www.vega.com</u>.

VEGA lineas de productos están protegidas por los derechos en el campo de la propiedad industrial. Para mayor información revise la pagina web <u>www.vega.com</u>.

Линии продукции фирмы ВЕГА защищаются по всему миру правами на интеллектуальную собственность. Дальнейшую информацию смотрите на сайте <u>www.vega.com</u>.

VEGA系列产品在全球享有知识产权保护。

进一步信息请参见网站<<u>www.vega.com</u>。

# 11.5 Marchio depositato

Tutti i marchi utilizzati, i nomi commerciali e delle società sono proprietà del loro legittimo proprietario/autore.

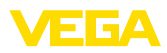

# INDEX

# A

Accesso remoto 30 Aggiornamento del software 42 Anomalia 28 – Eliminazione 56 – Segnalazione di disturbo 28, 57 Applicazione 22 App VEGA Tools 9 Attenuazione 26

# С

Calcolo del serbatoio 43 Calibrazione 10, 42 Cambiamento di scala 26, 28, 45, 57 Campo d'impiego 9 Cause di disturbo 56 Cavo – Collegamento di terra 14 – Collegamento equipotenziale 14 – Schermatura 14 Codice Data Matrix 8 Codifica apparecchio 12 Collegamento equipotenziale 14 Comando di griglia 46 Controllo di pompe 50 Curva di linearizzazione 26, 45

# D

Data di calibrazione 31 DHCP 20, 40 Diagnostica 28 Direttiva WEEE 59 Display – Scelta della lingua 29 Documentazione 8 DTM 10, 20, 27, 43 – DTM Collection 42 – Versione completa 43

# Ε

e-mail 40, 43 Ethernet 40, 43

# F

Finestra d'intervento 27

# G

Grandezza di misura 24 Guida in linea 31, 43

# Н

HART 15, 20, 30 Hotline di assistenza 56 HTML 40

# I

Identificazione di tendenza 52 Impostazione data 23 Impostazione dell'ora 23 Impostazione indirizzo 15, 20 Indirizzo gateway 22 Indirizzo IP 22, 40, 43 Indirizzo MAC 31 Indirizzo sensore 30 Info apparecchio 31 Ingresso - Attivo 15 -HART 22, 24 - Passivo 15 Ingresso sensore - Attivo 15 - Passivo 15 Interfaccia ethernet 31 Interfaccia I<sup>2</sup>C 40 Interfaccia RS232 31 Isteresi 46 Istruzioni d'uso 9

# L

Linearizzazione 26 Lin. percentuale 28

# Μ

Maschera subnet 22 Menu principale 21 Misura di livello 45 Misura d'interfaccia 24, 48 Misura di portata 27, 54 Modbus-TCP 43 Modem 41 Modulo per la rispedizione dell'apparecchio 58 Montaggio 12 Montaggio su barra DIN 12 Multidrop 20, 30 Multiviewer 43

# Ν

Nome host 22 Numero di serie 8, 9, 31

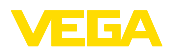

# Ρ

PACTware 10, 20, 27 Parametrizzazione 20 PIN 29, 30 Possibilità di montaggio 12 Primary Value 24 Principio di funzionamento 9 Protezione all'accesso 29, 30 Protezione contro il funzionamento a secco 27, 45 Protocollo ASCII 43 Punto di misura differenziale 24, 46

# R

Regolazione di laboratorio 29 Relè 58 Reset 29 Rete 20 Ricerca sensore 24 Riciclaggio 59 Riparazione 58 RS232 41 - Adattatore USB - RS232 41 - Assegnazione collegamenti del cavo di

collegamento al modem RS232 42 – Protocollo di comunicazione 23

# S

Scelta della lingua 29 Secondary Value 24 Serbatoio cilindrico 26 Serbatoio cilindrico orizzontale 45 Serbatoio sferico 26 Service 28 Sicurezza di sovrappieno 6, 27, 45 Simulazione 28 Superficie del prodotto agitata 26

# Т

TAG apparecchio 22 TAG punti di misura 26 Taratura 24, 57 – Taratura di max. 25 – Taratura di min. 25 Targhetta d'identificazione 8, 9 Tempo d'integrazione 26 Tendenza 27 TÜV 6

# U

28970-IT-170919

USB – Adattatore USB - RS232 41 Uscita a relè 27

# V

Valore d'indicazione 28 VEGA Inventory System 31 Visualizzazione 40 Visualizzazione del valore di misura 21

# w

Webserver 43 WHG 6 Finito di stampare:

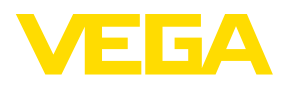

Le informazioni contenute in questo manuale d'uso rispecchiano le conoscenze disponibili al momento della messa in stampa. Riserva di apportare modifiche

© VEGA Grieshaber KG, Schiltach/Germany 2017

CE

VEGA Grieshaber KG Am Hohenstein 113 77761 Schiltach Germania Telefono +49 7836 50-0 Fax +49 7836 50-201 E-mail: info.de@vega.com www.vega.com